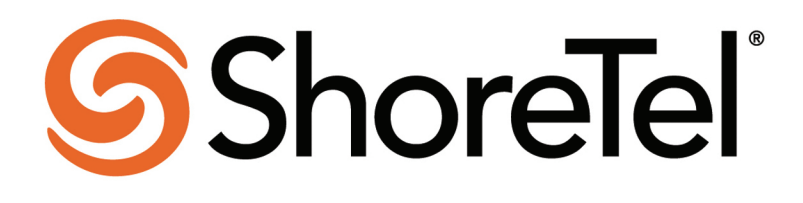

# VPN Concentrator 4500/5300

Installation and Configuration Guide

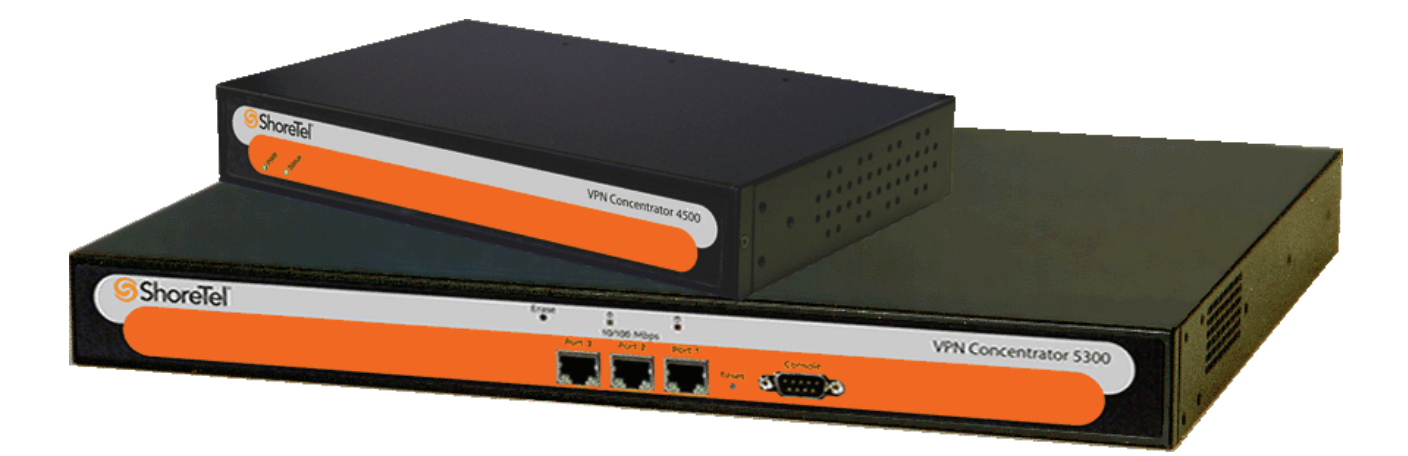

June 2009 800-1190-03, Revision 3

### **Document and Software Copyrights**

Copyright © 2009 by ShoreTel, Inc. Synnyvale, California, U.S.A. All rights reserved. Printed in the United States of America. Contents of this publication may not be reproduced or transmitted in any form or by any means, electronic or mechanical, for any purpose, without prior written authorization of ShoreTel, Inc.

ShoreTel Inc. reserves the right to make changes without notice to the specifications and materials contained herein and shall not be responsible for any damage (including consequential) caused by reliance on the materials presented, including, but not limited to, typographical, arithmetic, or listing errors.

## **Company Information**

ShoreTel 960 Stewart Drive, Sunnyvale, California USA +1.408.331.3300 +1.408.331.3333 (Fax)

# Contents

| 1.1 Specificat   | ions                                              | 1  |
|------------------|---------------------------------------------------|----|
| 1.1.1 VPN Co     | ncentrator 4500                                   | 1  |
| 1.1.2 VPN Co     | ncentrator 5300                                   | 1  |
| 1.2 Hardware     | Installation                                      | 1  |
| 1.2.1 VPN Co     | oncentrator 4500                                  | 1  |
| 1.2.1.1          | Requirements for Installation                     | 1  |
| 1.2.1.2          | Front Panel LEDs                                  | 2  |
| 1.2.1.3          | Back Panel                                        | 3  |
| 1.2.1.4          | Physical Installation                             | 4  |
| Requi            | red Tools and Materials                           | 4  |
| Deskt            | op Installation                                   | 4  |
| Wall-N           | Mount Installation                                | 5  |
| Rack-            | Mount Installation                                | 5  |
| Conne            | ecting the Power and Cables                       | 6  |
| 1.2.1.5          | Initial Configuration                             | 6  |
| 1.2.2 VPN Co     | oncentrator 5300                                  | 7  |
| 1.2.2.1          | Requirements for Installation                     | 7  |
| 1.2.2.2          | Front Panel Overview                              | 8  |
| 1.2.2.3          | Back Panel Overview                               | 9  |
| 1.2.2.4          | Physical Installation                             | 10 |
| Rack-            | Mount Installation                                | 10 |
| Conne            | ecting the Power and Cables                       |    |
| 1.2.2.5          | Initial Configuration                             |    |
| 1.2.3 Deployr    | nent Scenarios                                    |    |
| 2.1 Introduction | วท                                                | 13 |
| 2.2 Redundar     | nt VPN Concentrators                              | 14 |
| 2.3 SSL VPN      | Authentication Mechanisms                         | 14 |
| 2.4 Other Fea    | tures                                             | 14 |
| 3.1 Firmware     | Upgrade                                           | 15 |
| 3.2 Licensing    |                                                   |    |
| 3.3 Configura    | tion                                              |    |
| 3.3.1 GUI Inte   | erface                                            |    |
| 3.3.1.1          | Services Configuration                            |    |
| 3.3.1.2          | Set Link                                          |    |
| 3.3.1.3          | Management Interface (VPN Concentrator 5300 Only) |    |
| 3.3.1.4          | Route                                             | 21 |
| 3.3.1.5          | VLAN                                              | 21 |
| 3.3.1.6          | SSL VPN Main Page                                 | 23 |
| Globa            | I Configuration                                   | 24 |
| LDAP             | Configuration                                     | 25 |

| Proxy ARP Configuration                       |    |
|-----------------------------------------------|----|
| Stunnel IP Pool                               |    |
| 3.3.1.7 SSL VPN Databases                     |    |
| Username and Password Database                | 27 |
| MAC Address Whitelist                         |    |
| MAC Address Blacklist                         |    |
| Current Sessions                              |    |
| 3.3.2 Configuring VPN Parameters on IP Phones |    |
| 3.3.2.1 Configuration via config files        | 31 |

# Contents

| 3.3.2.2        | Manual configuration                                           | 32  |
|----------------|----------------------------------------------------------------|-----|
| 3.3.2.3        | Summary of recommended configuration and deployment procedure: | 33  |
| 4.1 Tools and  | Troubleshooting                                                | .35 |
| 4.1.1 Network  | Information                                                    | 36  |
| 4.1.2 Network  | Connectivity                                                   | 37  |
| 4.1.3 Viewing  | Log Files                                                      | 38  |
| 4.1.4 Packet C | Capture                                                        | 39  |
| 4.1.4.1        | Capturing Packets for an Individual SSL Connection             | 39  |
|                |                                                                |     |

# Снарте R 1

# 1.1 Specifications

## 1.1.1 VPN Concentrator 4500

| WAN Ports     | 1 x 10/100 Ethernet                                                                |
|---------------|------------------------------------------------------------------------------------|
| LAN Ports     | 4 x 10/100 Ethernet                                                                |
| Serial Ports  | 1 x RS-232                                                                         |
| Dimensions    | Height 1.688" (42.863 mm), Width 10.438 " (265.113 mm), Depth 6.625 " (168.275 mm) |
| Weight        | 2 lb (0.91 kg)                                                                     |
| Power         | 12V @ 3A, external AC Adapter                                                      |
| Environmental | Operating Temperature: 5° to 40°C<br>Humidity: 20% to 80%, non-condensing          |

# 1.1.2 VPN Concentrator 5300

| WAN Ports        | 1 x 10/100 Ethernet                                                      |
|------------------|--------------------------------------------------------------------------|
| LAN Ports        | 1 x 10/100 Ethernet                                                      |
| Management Ports | 1 x 10/100 Ethernet                                                      |
| Serial Ports     | 1 x RS-232                                                               |
| Dimensions       | 19" Rack Mount, 1RU                                                      |
| Weight           | 11.5 lb (5.28 kg)                                                        |
| Power            | 100/240v VAC, auto-selecting, 47 to 63 Hz                                |
| Environmental    | Operating Temperature: 5° to 40°C<br>Humidity: 5% to 90%, non-condensing |

# **1.2** Hardware Installation

## 1.2.1 VPN Concentrator 4500

### **1.2.1.1** Requirements for Installation

- A computer with a web browser as supported by ShoreTel (Microsoft Internet Explorer).
- Two Ethernet cables

## **1.2.1.2** Front Panel LEDs

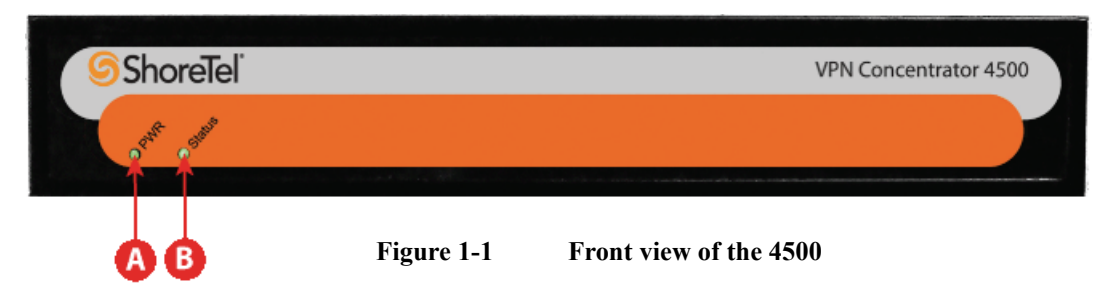

| ltem   | Description                                                                                                    |
|--------|----------------------------------------------------------------------------------------------------|
| PWR    | <ul> <li>Off – Power switch is off (or no power from the AC outlet)</li> <li>Solid Green – Power is supplied to the unit</li> </ul>                                                                                                   |
| Status | <ul> <li>Off – The unit could not boot up because of self test failure</li> <li>Solid Green – Self test passed.</li> <li>Flashing Green – Configuration is being written to permanent storage or an upgrade is in progress</li> </ul> |

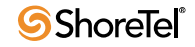

### 1.2.1.3 Back Panel

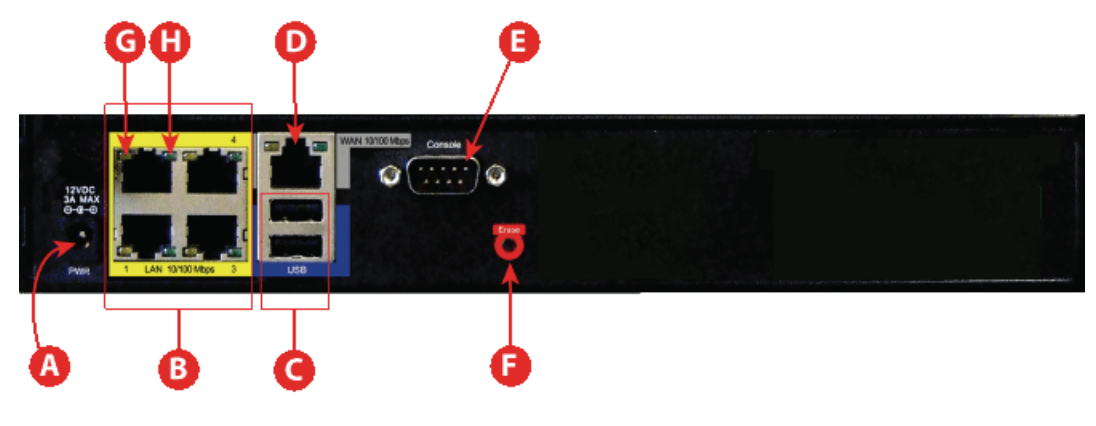

Figure 1-2 Back view of the 4500

| Call out                                                                                                    | Description                                                                                                    |
|----------------------------------------------------------------------------------------------------|----------------------------------------------------------------------------------------------------|
| A <i>Power Connector</i> – Accepts the plug from the suppower adapter which can be connected to an AC of the wall using the supplied power cord. |                                                                                                    |
| В                                                                                                    | <i>4 Ports 10/100 Mbps LAN Switch</i> – Any one of the four ports can be used to connect to the Local Area Network (LAN) network.                                                                                                    |
| С                                                                                                    | USB Ports – Not used.                                                                                                    |
| D                                                                                                    | <b>Ethernet WAN Port</b> – This port is typically used when connecting the 4500 to an upstream router.                                                                                                    |
| E                                                                                                    | <b>Management Console Port</b> – This port is used to establish<br>a local console session with the 4500 using a VT100<br>terminal or emulation program. The cable required is a<br>straight-through 8-wire cable with female connector. The<br>serial port uses a baud rate of 9600, 8 data bits, 1 stop bit<br>and no parity. |
|                                                                                                    | This port is used for debug or local diagnostic purposes<br>only. Primary configuration of the 4500 is performed from a<br>web browser as covered in Chapter 3.                                                                                                    |

| Call out | Description                                                                                                    |           |
|----------|----------------------------------------------------------------------------------------------------|-----------|
| F        | Erase –                                                                                                    |           |
|          | • If pressed twice in quick succession the CLI password will be changed its original password.                                                                                    | on,<br>to |
|          | • If pressed three times in quick<br>succession, the 5300 will revert to<br>factory default settings. All passwo<br>will be reset and all prior<br>configurations will be erased. | ords      |
|          | <b>Note:</b> The default LAN address wi set to 192.168.1.1                                                                                                    | ll be     |
|          | <b>Caution:</b> Setting the system<br>configuration to factory default wi<br>erase all configuration changes.                                                                     | 11        |
| G        | Link Speed LED                                                                                                    |           |
|          | <b>Off</b> – If the link is up, it indicates that the port is conne<br>to a 10BaseT Ethernet switch or hub.                                                                       | cted      |
|          | <b>Solid Amber</b> – Indicates that the port is connected to a 100BaseT Ethernet switch or hub.                                                                                   | l         |
| н        | Link Status LED                                                                                                    |           |
|          | Solid Green – Ethernet link is up.                                                                                                    |           |
|          | Blinking Green – Indicates activity on the link.                                                                                                    |           |

### 1.2.1.4 Physical Installation

The 4500 device is designed for desktop, rack or wall-mount installation. Observe the following guidelines when installing the system:

- Always verify that the AC cord is disconnected from a power source prior to installation.
- Ensure that the installation site has adequate air circulation and meets the minimum operating conditions for the system as specified in Specifications of this document

### **Required Tools and Materials**

- If the unit will be mounted on the wall:
  - 1 Flat or Philips screw driver
  - 2 round or flat head Philips or slotted screws  $-1\frac{1}{2}$  inch long

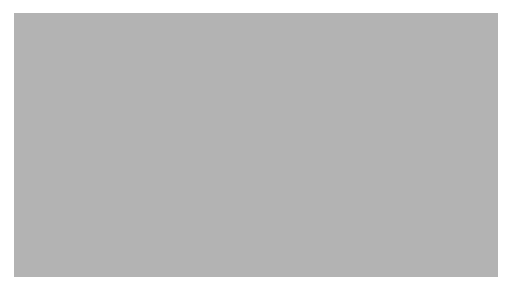

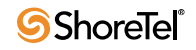

- 2 hollow wall anchors
- If the unit will be mounted in a shelf — 1 Flat or Philips screw driver
- Ethernet cables to connect the LAN ports to LAN switches or other Ethernet devices and the WAN port to a firewall or an upstream router.

### **Desktop Installation**

- 1. Remove the 4500 and the accessories from the shipping container.
- 2. Place the 4500 on a flat, dry surface such as a desktop, shelf or tray.

### Wall-Mount Installation

You can mount the 4500 on a wall using the two mounting brackets on the bottom of the appliance. We recommend that you use the two round or pan head screws.

1. Install two screws 5.9063" (150 mm) horizontally apart on a wall or other vertical surface. The screws should protrude from the wall so that you can fit the appliance between the head of the screw and the wall. If you install the screws in drywall, use hollow wall anchors to ensure that the unit does not pull away from the wall due to prolonged strain from the cable and power connectors.

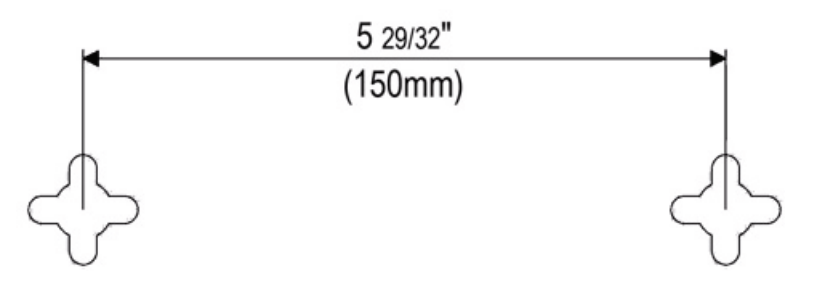

- 2. Remove the 4500 and accessories from the shipping container.
- **3.** Mount the 4500 on the wall as shown below.

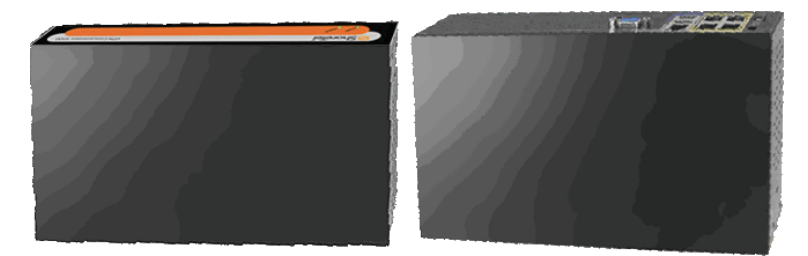

4. Do not mount the 4500 on the wall as shown below.

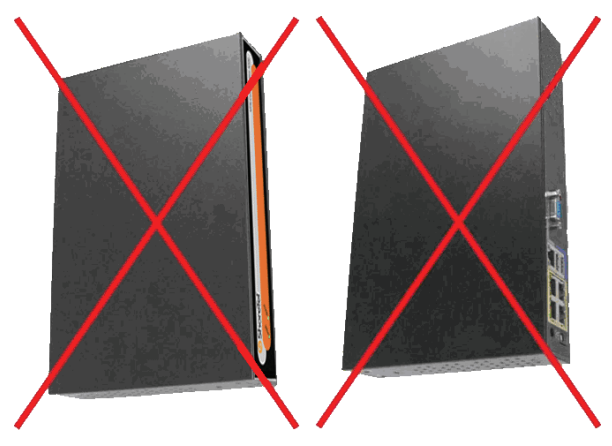

### **Rack-Mount Installation**

You can mount the 4500 in a 19" rack by using the rack-mount kit supplied with the product.

- 1. Attach the ear mounts to both sides of the 4500 with the screws.
- 2. Attach the 4500 with the ear mounts to the shelf by screwing the ear mounts to the shelf with screws.

### **Connecting the Power and Cables**

- 1. Connect one end of an Ethernet cable to local LAN port 4 of the 4500. This port can be seen in the area "B" of Figure 1-2. Connect the other end of the cable to your computer's Ethernet port.
- 2. Connect one end of an Ethernet cable to the WAN port of the 4500, shown in Figure 1-2 as "D," and the other end to Ethernet port of an appropriate device based on your deployment scenario. Please see section 1.2.3 for examples of deployment scenarios.
- **3.** Plug one end of the power adapter into an AC outlet and the other end into the power receptacle on the 4500. Make sure that the power and status LEDs, shown in Figure 1-1 as "A" and "B", are solid green after a short while.

## WARNING

Always connect the AC power cord to an AC outlet suitable for the power supply that came with the unit in order to reduce the risk of damage to it.

- Connect one end of the AC power cord to the power adapter and the other one to the AC outlet.
- Connect plug from the power adapter to the Power Connector on the 4500. Sometimes a little force is necessary to get the plug properly positioned.

## **CAUTION**

Secure the power adapter using a fastener or tie wrap to nearby shelf so that it does not hang from the power connector.

• If connecting to a WAN router, cable modem or DSL modem, then connect the Ethernet cable to the Ethernet WAN port on the 4500 and the other end to the WAN device.

### **1.2.1.5** Initial Configuration

You can configure the 4500 using a web browser such as Internet Explorer or Netscape Navigator. The 4500 is shipped with the pre-configured IP address 192.168.1.1 for the LAN ports.

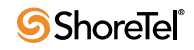

To connect to the 4500, follow these steps:

- 1. Assign static IP address 192.168.1.2 with subnet 255.255.255.0 to the Ethernet interface of the computer that is connected to the LAN port of the 4500
- 2. Launch a web browser on the PC and enter the following URL: http://192.168.1.1. Press Return and the following login window should appear:

| Connect to 192.16 | 68.1.1           | ? 🛛    |
|-------------------|------------------|--------|
|                   |                  |        |
| System            |                  |        |
| User name:        | 2                | *      |
| Password:         |                  |        |
|                   | Remember my pass | word   |
|                   | ОК               | Cancel |

- 3. Enter the username as "root" and the password as "default" to log into the system.
- 4. The "System" configuration page should appear now.
- 5. Select Network from the "Configuration Menu".
- 6. Perform the following steps in the "WAN Interface Settings:" section:
  - Choose "Static IP Address"
  - Set the "IP Address:" to an IP address that is within the subnet of your firewall's DMZ. Note: The IP address may be a private IP address.
  - Set the "Subnet Mask:"
- 7. Perform the following steps in the "Network Settings:" section:
  - Set the "Default Gateway" to the upstream router's IP address.
  - Set the "Primary DNS Server" and "Secondary DNS Server" to the primary and secondary DNS servers respectively.
- 8. Perform the following steps in the "LAN Interface Settings:" section:
  - Set the "IP Address:" to an IP address that can be reached from the LAN network.
    Set the "Subnet Mask:"
- 9. Click the "Submit" button to make the above changes current.
- **10.** Detach the Ethernet cable from the computer's Ethernet interface and connect it to a hub or Ethernet switch connecting to the LAN network.
- **11.** Launch a web browser on any computer on the LAN networks and enter the LAN IP address of the 4500. Press Return and the following log into the system as explained above.
- **12.** Start configuring the system following the information in Chapter 3.

### 1.2.2 VPN Concentrator 5300

### **1.2.2.1** Requirements for Installation

- A computer with a web browser as supported by ShoreTel (Microsoft Internet Explorer).
- At least one Ethernet cable

## **1.2.2.2** Front Panel Overview

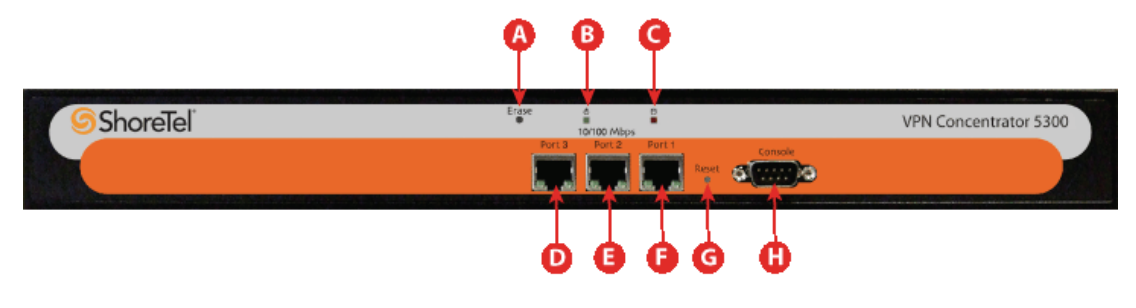

Figure 1-3 Front view of the 5300

| Call out | Description                                                                                                    |  |
|----------|----------------------------------------------------------------------------------------------------|--|
| Α        | Erase –                                                                                                    |  |
|          | • If pressed twice in quick succession, the CLI password will be changed to its original password.                                                                                   |  |
|          | • If pressed three times in quick<br>succession, the 5300 will revert to<br>factory default settings. All passwords<br>will be reset and all prior<br>configurations will be erased. |  |
|          | <b>Note:</b> The default LAN address will be set to 192.168.1.1                                                                                                    |  |
|          | <b>Caution:</b> Setting the system<br>configuration to factory default will<br>erase all configuration changes.                                                                      |  |
| в        | Power LED                                                                                                    |  |
|          | <ul> <li>Off – Power switch is off (or no power from the AC outlet)</li> <li>Solid Green – Power is supplied to the unit</li> </ul>                                                  |  |
| С        | Disk Activity LED                                                                                                    |  |
|          | <ul> <li>Off – No disk activity</li> <li>Flashing Red – Data is being read or written to the disk.</li> <li>Solid Red – System failure.</li> </ul>                                   |  |
| D        | <b>Port 3 (Management Port)</b> – Out of band management port used for configuration purposes. DHCP client is enabled on this port from the factory.                                 |  |
| Е        | <b>Port 2 (WAN Port)</b> – Connects to the WAN or upstream router. DHCP enabled from the factory.                                                                                    |  |
| F        | <b>Port 1 (LAN Port)</b> – Connects to the local network or LAN. Factory configured for static IP with 192.168.1.1 IP address                                                        |  |

| Call out | Description                                                                                                    |
|----------|----------------------------------------------------------------------------------------------------|
| G        | <b>Reset</b> – Hard reset of the system.                                                                                                    |
| н        | <b>Console</b> – DB9 serial (RS232) port (male connector) for CLI based configuration. The serial port uses a baud rate of 9600, 8 data bits, 1 stop bit and no parity. |

## 1.2.2.3 Back Panel Overview

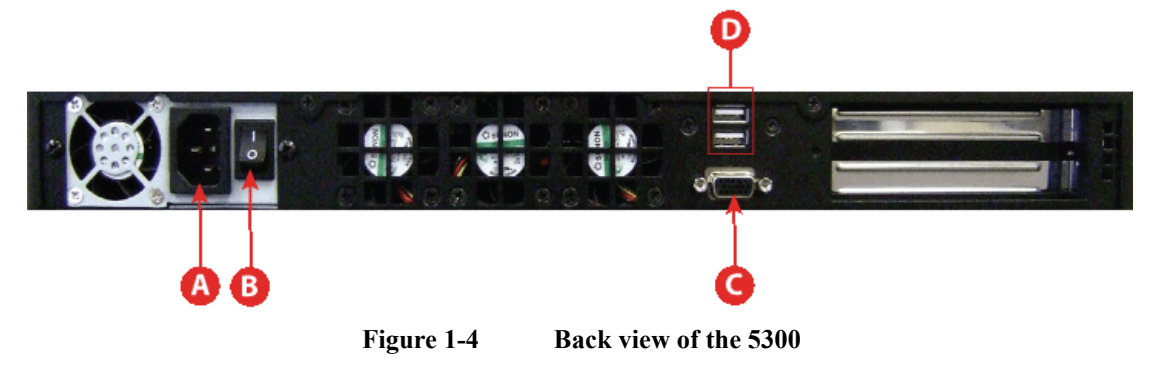

| Call out | Description                                                                                                    |
|----------|----------------------------------------------------------------------------------------------------|
| A        | <b>Power Inlet</b> – Accepts a 3-pin Shroud Female connector of a power cord with 3-pin Shroud Male connector on the other end to connect to an AC outlet (See Power for specifications). |
| В        | <i>Power Switch</i> – Turns the system power on or off                                                                                                    |
| С        | <i>VGA Port</i> – Not used.                                                                                                    |
| D        | USB Ports – Not used.                                                                                                    |

### **1.2.2.4** Physical Installation

#### **Rack-Mount Installation**

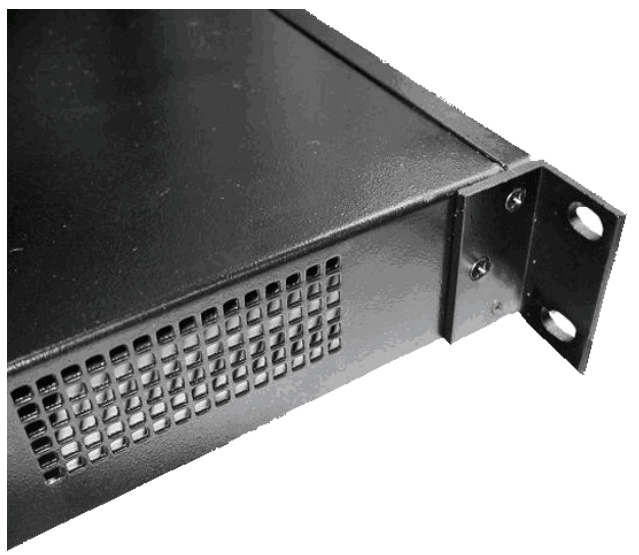

Figure 1-5 Ear mounts on the 5300

The 5300 is designed for 19" rack mount installation. Simply secure the ear mounts (as shown in Figure 1-5) on both sides of the chassis to the rack post with screws.

Please observe the following guidelines when installing the system:

- Never assume that the AC cord is disconnected from a power source. Always check first.
- Never place objects greater than 5 lbs on top of the appliance as damage to the chassis may result.
- Always connect the AC power cord to a properly grounded AC outlet to avoid damage to the system or injury.
- Ensure that the physical location of the installation has adequate air circulation and meets the minimum operating conditions as provided in the environmental specifications for the system.

### **Connecting the Power and Cables**

- 1. Connect one end of an Ethernet cable to local LAN port (Port 1) of the 5300. This port can be seen as "F" in Figure 1-3. Connect the other end of the cable to your computer's Ethernet port.
- 2. Connect one end of an Ethernet cable to the WAN port (Port 2) of the 5300, shown in Figure 1-3 as "E," and the other end to Ethernet port of an appropriate device based on your deployment scenario. Please see section 1.2.3 for examples of deployment scenarios.
- **3.** Connect the 3-pin Shroud Female connector of the power cord to the AC socket on the 5300 shown as "A" in Figure 1-4. Connect the other end of the power cord into an AC outlet on the wall.
- 4. Turn on the power by pressing 1 on the power switch (shown as "B" in Figure 1-4).
- 5. Make sure that the power LED (shown as "B" in Figure 1-3) is solid green and the disk activity LED (shown as "C" in Figure 1-3) in not solid red.

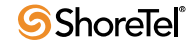

### **1.2.2.5** Initial Configuration

You can configure the 5300 using a web browser such as Internet Explorer or Netscape Navigator. The VPN Concentrator 5300 is shipped with the pre-configured IP address 192.168.1.1 for the LAN ports.

To connect to the 5300, follow these steps:

- 1. Assign static IP address 192.168.1.2 with subnet 255.255.255.0 to the Ethernet interface of the computer that is connected to the LAN port of the 5300
- 2. Launch a web browser on the computer and enter the following URL: http:// 192.168.1.1. Press Return and the following login window should appear:

| Connect to 192.16 | 8.1.1                |
|-------------------|----------------------|
|                   | GE                   |
| System            |                      |
| User name:        | 2                    |
| Password:         |                      |
|                   | Remember my password |
|                   |                      |
|                   | OK Cancel            |

- 3. Enter the username as "root" and the password as "default" to log into the system.
- 4. The "System" configuration page should appear now.
- 5. Select Network from the "Configuration Menu".
- 6. Perform the following steps in the "WAN Interface Settings:" section:
  - Choose "Static IP Address"
  - Set the "IP Address:" to an IP address that is within the subnet of your firewall's DMZ. Note: The IP address may be a private IP address.
  - Set the "Subnet Mask:"
- 7. Perform the following steps in the "Network Settings:" section:
  - Set the "Default Gateway" to the upstream router's IP address.
  - Set the "Primary DNS Server" and "Secondary DNS Server" to the primary and secondary DNS servers respectively.
- 8. Perform the following steps in the "LAN Interface Settings:" section:
  - Set the "IP Address:" to an IP address that can be reached from the LAN network.
    Set the "Subnet Mask:"
- 9. Click the "Submit" button to make the above changes current.
- **10.** Detach the Ethernet cable from the computer's Ethernet interface and connect it to a hub or Ethernet switch connecting to the LAN network.
- **11.** Launch a web browser on any computer on the LAN network and enter the LAN IP address of the 5300. Press Return and log into the system as explained above.
- 12. Start configuring the system following the information in Chapter 3.

## 1.2.3 Deployment Scenarios

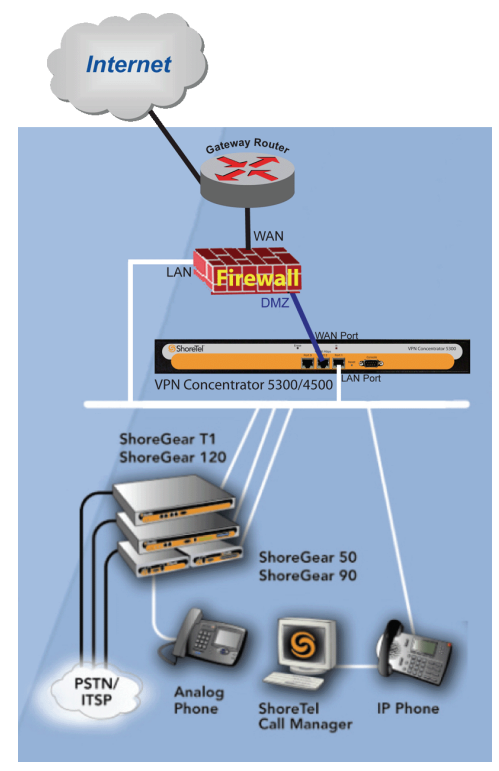

Figure 1-6 Connected to WAN through firewall and gateway router

To secure, restrict or inhibit pass-through traffic to the VPN Concentrator, it must be deployed behind an enterprise firewall. Connect the WAN port of the VPN Concentrator to the DMZ network (or port) of the firewall as shown in Figure 1-6. The WAN port should be assigned to a private IP address (RFC 1918), or an IP address that can be used within a DMZ subnet. Connect the LAN port of the VPN Concentrator to the LAN network using an LAN IP address from the LAN's IP subnet.

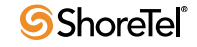

# С н а р т е к 2

# 2.1 Introduction

The SSL based VPN Concentrator enables many remote VoIP Phones to establish secure voice communications with a ShoreTel telephone system through SSL VPN tunnels. For every SSL VPN tunnel, a virtual PPP interface is created on the VPN Concentrator. A PPP peer interface is created at the remote VoIP Phone. The VOIP signaling and media streams passing through the PPP interface within the SSL VPN tunnel are therefore completely secure through the use of encryption in SSL.

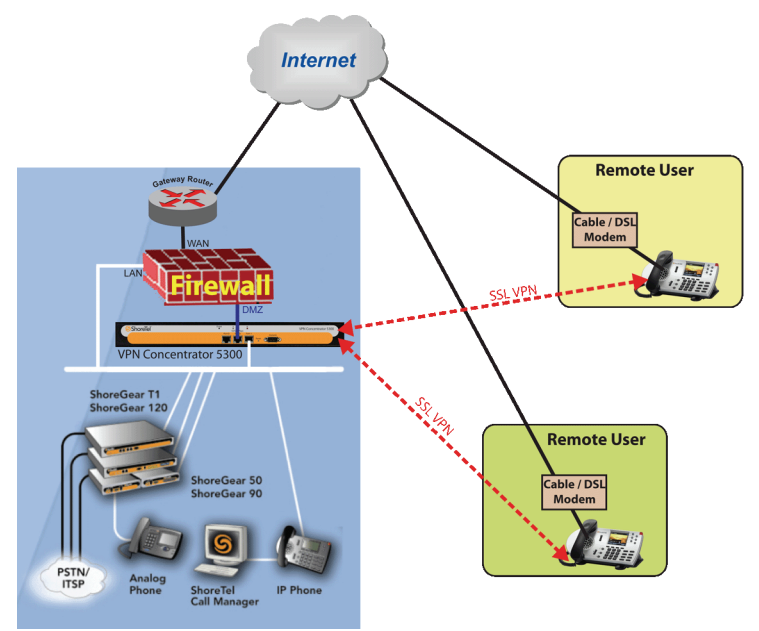

### Figure 2-1 Remote phones connectivity to Headquarters through secure SSL VPN tunnels

A maximum of 10 simultaneous SSL VPN tunnels can be licensed on the 4500. A maximum of 100 simultaneous SSL VPN tunnels can be licensed on the 5300.

WARNING: If ShoreTel VPN phones will be deployed in remote locations, 911 calls placed from these phones will be routed to the Public Safety Answering Point (PSAP) nearest the site that hosts the switch and VPN concentrator. If the remote ShoreTel VPN phone is outside of the PSAP's designated area, this will delay or prevent an effective response.

When remotely deploying a ShoreTel VPN phone, Shoretel strongly recommends that you implement a 3rd-party solution which can route emergency calls to the PSAP that is nearest to the VPN phone. If such a solution is not available, the remote ShoreTel VPN phone should be clearly labeled so that its users know these restrictions regarding 911 usage.

# 2.2 Redundant VPN Concentrators

You can deploy multiple VPN concentrators for the purposes of redundancy and/or load balancing.

Note: Separately apply each license to enable VPN tunnels. Licenses cannot be reused.

Please refer to section 3.3.2.1 for details on making the remote IP phones aware of multiple VPN concentrators.

# 2.3 SSL VPN Authentication Mechanisms

The following authentication modes are supported on the VPN Concentrator:

- User name and password validation The SSL VPN client on the remote phone is expected to provide the username and password so that they can be matched against the following databases:
  - Local database (default) A list of valid usernames and their associated passwords configured for the authentication in the local database by the administrators.
  - LDAP server database (optional) This option requires an external LDAP server, such as Microsoft Active Directory, containing the username and password information for authentication. LDAP needs to be enabled in the VPN Concentrator before this database can be used instead of the local database.
- MAC Address White list Validation (optional) When enabled, a local database of MAC addresses is used to validate the MAC address of a remote phone. The database can be populated by the administrators using the GUI. If the MAC address of a remote phone is not found in this database, then the SSL VPN connection request is rejected.
- MAC Address Blacklist Rejection (optional) When enabled, a local database of MAC addresses is used to identify the remote phones that should be denied access to the network. The database can be populated by the administrators using the GUI. If the MAC address of a remote phone is found in this database, then the SSL VPN connection request is rejected.

# 2.4 Other Features

Understanding of the following features will be helpful in configuring the device:

- IP Address Assignment A valid pool of IP address from the corporate LAN's internal (private) IP subnet will be used by the VPN Concentrator to assign IP addresses to the VPN phones via the virtual PPP connections over the SSL VPN. An IP address pool has to be preconfigured on the VPN Concentrator by the administrator so that a valid IP address can be assigned to each VoIP phone connected to the VPN Concentrator.
- Session Timeout An optional global timeout value for SSL VPN sessions can be configure by the administrator. Any SSL VPN session will be terminated if it has been active for the duration of the timeout value.
- Active Sessions The system maintains a runtime list of all current active SSL VPN sessions. The administrator can delete one or more active SSL VPN sessions if necessary.

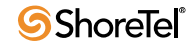

• **History Log** – A history log of all connection requests is maintained which includes information such as success and failure of sessions establishment, etc.

**Other Features** 

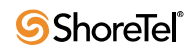

# снарте в 3

# **3.1** Firmware Upgrade

The firmware on the VPN Concentrator can be upgraded through an FTP server. The FTP server can be sitting on either WAN or LAN network. Follow the steps below to upgrade the VPN Concentrator:

- 1. Make sure that the "pub/e\_4500" and "pub/e\_5300lf" directories exist under the root directory of the FTP server.
- 2. Make sure that the "pub/e\_4500" and "pub/e\_5300lf" directories exist under the root directory of the FTP server.
- 3. To upgrade VPN Concentrator 4500, obtain the image files from ShoreTel support and place them in the "pub/e\_4500" directory. Place the image files in "pub/ e\_5300lf" directory for VPN Concentrator 5300.
- 4. Choose "System→Upgrade Firmware" submenu from "Configuration Menu"

| Upgrade Firm                                                                                                    | ware Help                |  |  |
|----------------------------------------------------------------------------------------------------|--------------------------|--|--|
| Model: 4500<br>Current Version:<br>Version 7.11.6 Mon                                                                                                    | Jul 28 00:40:34 PDT 2008 |  |  |
| If your system requires a software update, your service provider will supply you with the information required to complete the upgrade.<br>When you update the systems firmware, Stunnel and management services will be unavailable for several minutes. It is advised that a firmware update be installed during a maintenance window when traffic can be interrupted. |                          |  |  |
| Download Server:                                                                                                    | 192.168.1.152            |  |  |
| Filename:                                                                                                    | image.bin.shoretel       |  |  |
| Use passive FTP:                                                                                                    |                          |  |  |
| Ping Upgrade Server:                                                                                                    | $\checkmark$             |  |  |
| Display Upgrade Log:                                                                                                    |                          |  |  |
|                                                                                                    |                          |  |  |
| Submit Reset                                                                                                    |                          |  |  |

- 5. Enter the FTP server's IP address in "Download Server:" field.
- 6. Enter the image file name in "Filename:" field.
- 7. Click the "Submit" button to start the upgrade and follow the instructions.

# 3.2 Licensing

The VPN Concentrator may or may not have preconfigured licenses for SSL VPNs. To view the preconfigured licenses, choose "System" submenu from "Configuration Menu" on the left of the web page. Under the "**Registration Status:**" section, choose the "View license key" link. The following page should then be displayed.

| License                                                                                                    | Help                                                                                                    |  |  |
|----------------------------------------------------------------------------------------------------|----------------------------------------------------------------------------------------------------|--|--|
| This system has been shipped with a unique license key that<br>enables features allowed to run on the system. To determine if<br>your system can be upgraded to include additional features,<br>please contact your local sales representative. |                                                                                                    |  |  |
| License Key: h2jDV-Hmpmn-epbPH-kCHcM-5eHFJ                                                                                                    |                                                                                                    |  |  |
| Stunnel Support:                                                                                                    | on                                                                                                    |  |  |
| Stunnel Sessions:                                                                                                    | 100                                                                                                    |  |  |
| Edit License Key                                                                                                    |                                                                                                    |  |  |
| Additional help can be<br>Copyright © 20(<br>All righ                                                                                                    | found online at <u>www.shoretel.com/support</u><br>D2-2008, Edgewater Networks, Inc. ™<br>Its reserved <u>, View Licenses</u> |  |  |

VPN Concentrator 4500 supports a maximum of 10 SSL VPN sessions and VPN Concentrator 5300 supports a maximum of 100 SSL VPN sessions. Additional licenses can be obtained by following the steps below.

- 1. Choose "System" submenu from "Configuration Menu" and provide the value of "LAN Interface MAC Address:" field to ShoreTel support.
- 2. Specify the part number to ShoreTel support based on the number of licenses required.

A license key will be provided by ShoreTel support after the receipt of the above information.

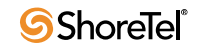

To enter a newly obtained license key, choose the "**Edit License Key**" link at the bottom of the License page, and the following page should appear:

| License                                                                                | Help                                                                                                    |
|----------------------------------------------------------------------------------------|----------------------------------------------------------------------------------------------------|
| This system has be<br>enables features al<br>your system can be<br>please contact your | en shipped with a unique license key that<br>lowed to run on the system. To determine if<br>upgraded to include additional features,<br>r local sales representative.     |
| License Key:                                                                           | h2jDV-Hmpmn-epbPH-kCHcM-5eHFJ                                                                                                    |
| Stunnel Support:<br>Stunnel Sessions:                                                  | on<br>100                                                                                                    |
| Submit Reset                                                                           |                                                                                                    |
| Additional hel<br>Copyr                                                                | p can be found online at <u>www.shoretel.com/support</u><br>ight © 2002-2008, Edgewater Networks, Inc. <sup>TM</sup><br>All rights reserved <u>, <u>View Licenses</u></u> |

Enter the new license key in the "License Key" field and click the "Submit" button. Make sure that the "Stunnel Sessions" field displays the correct number of licenses afterwards. Note down this value as it will be needed in further configuration of the device.

# 3.3 Configuration

- 1. If the LAN network has sub networks that need to be accessed through the VPN Concentrator, then choose "Route" submenu of "System" submenu of "Configuration Menu. Add the information for each sub network one by one.
- 2. Set the system name by going to the "Services Configuration" page under "System". In addition set the remote logging server information if help is needed from ShoreTel support team.
- 3. Set link speeds if necessary, otherwise leave them to Autonegotiate.
- **4.** Start configuring SSL VPN services. Also, use the maximum SSL VPN sessions value obtained in step 1 during this process.

# 3.3.1 GUI Interface

## 3.3.1.1 Services Configuration

Many services can be configured on "Configuration Menu—System—Services Configuration" page. The relevant services are specified below.

| Enable Remote System Logging:<br>Remote Syslog Hosts: |                            |  |  |
|-------------------------------------------------------|----------------------------|--|--|
| Syslog filter                                         | Debug                      |  |  |
| Management Source Address:                            |                            |  |  |
| Current Hostname:<br>Set Hostname:                    | E_5300LF_IQ<br>E_5300LF_IQ |  |  |
| Admin Inactivity Timeout (seconds): 0                 |                            |  |  |

| Parameter                             | Description                                                                                                    |  |
|---------------------------------------|----------------------------------------------------------------------------------------------------|--|
| Enable Remote System Logging          | By checking this option, syslog data can be sent to a<br>remote system running a system log server. This option<br>will help ShoreTel debug and solve the problems on the<br>local deployed VPN Concentrator.                                                                                                    |  |
| Remote Syslog Hosts                   | The IP address of the remote system running a system<br>log server. Multiple IP addresses can be entered by<br>separating the IP addresses with spaces. The system<br>sends the syslog data to the default syslog port 514<br>which can not be changed.Please obtain the IP<br>address of the server from ShoreTel support.                                   |  |
| Syslog filter                         | ShoreTel support will specify which filter to use.                                                                                                    |  |
| Management Source Address             | Must never be set.                                                                                                    |  |
| Set Hostname                          | Configure the host name of the system to be displayed on the System page.                                                                                                    |  |
| Admin Inactivity Timeout<br>(seconds) | This timer terminates login sessions that are inactive<br>for the number of second specified. This timer applies<br>to console, Telnet, and SSH logins. Changes to this<br>value do not affect sessions that are already open. A<br>value of '0' disables the inactivity timer. The largest<br>allowed timeout value is 86400 seconds. The default<br>is '0'. |  |

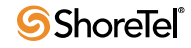

### 3.3.1.2 Set Link

In addition to allowing a user to set the link rate for Ethernet interfaces on the system, Set Link also displays the link settings for all the Ethernet interfaces on the system. Please use caution when adjusting the ethernet link rate as incompatible rate setting may render the device unreachable.

| Set Link                                                                                                    | Help                                                                                                    |
|----------------------------------------------------------------------------------------------------|----------------------------------------------------------------------------------------------------|
| Set Link displays the current ethernet interface<br>when adjusting the ethernet link rate. The dev<br>incompatible rate is set.                                                                                                    | e link settings for the system. Use caution vice may become unreachable if an                                                                                            |
| Link Rate Settings:                                                                                                    |                                                                                                    |
| LAN Ethernet:                                                                                                    | Autonegotiate 💌                                                                                                    |
| WAN Ethernet:                                                                                                    | Autonegotiate 💌                                                                                                    |
| Detailed Link Rate Information:<br>eth0: no link<br>product info: Intel 82555 rev 4<br>basic mode: autonegotiation enabled<br>basic status: no link<br>capabilities: 100baseTx-FD 100baseTx-<br>advertising: 100baseTx-FD 100baseTx-<br>eth1: negotiated 100baseTx-HD, link ok<br>product info: Intel 82555 rev 4<br>basic mode: autonegotiation enabled<br>basic status: autonegotiation complet<br>capabilities: 100baseTx-FD 100baseTx-<br>advertising: 100baseTx-FD 100baseTx-<br>link partner: 100baseTx-HD 10baseT-HI<br>Set WAN MTU size: | d<br>-HD 10baseT-FD 10baseT-HD<br>-HD 10baseT-FD 10baseT-HD flow-control<br>d<br>te, link ok<br>-HD 10baseT-FD 10baseT-HD<br>-HD 10baseT-FD 10baseT-HD flow-control<br>D |

| Parameter    | Description                                                                                                    |  |  |
|--------------|----------------------------------------------------------------------------------------------------|--|--|
| LAN Ethernet | Link rate can be set to the following values:                                                                                                    |  |  |
|              | <ul> <li>Autonegotiate - The system negotiates with the connected device and sets the best possible rate for the Ethernet port.</li> <li>10baseT-HD - 10 Mbps at half duplex</li> <li>10baseT-FD - 10 Mbps at full duplex</li> </ul> |  |  |
|              | • 100baseT-HD - 100 Mbps at half duplex                                                                                                    |  |  |
|              | • 100baseT-FD - 100 Mbps at full duplex                                                                                                    |  |  |

| Parameter        | Description                                                                                                    |  |  |
|------------------|----------------------------------------------------------------------------------------------------|--|--|
| WAN Ethernet     | Same as for LAN Ethernet                                                                                                    |  |  |
| Set WAN MTU Size | This value can be adjusted to reduce the latency introduced<br>by large data packets on a slower link. If the WAN<br>upstream bandwidth is less than 256 Kbps, the MTU size<br>is automatically reduced to 800 bytes. |  |  |
|                  | The default value for this parameter is 1500 bytes for static<br>IP addresses. PPPoE links negotiate the value<br>automatically which can be overwritten using this<br>parameter.                                     |  |  |

### 3.3.1.3 Management Interface (VPN Concentrator 5300 Only)

The out of band management port (Port 3) can be enabled and configured to allow access to the system for configuration purposes only through this port. Once enabled, HTTP, SSH, SNMP, and TELNET sessions will only be allowed through this port and will no longer be available on LAN (Port 1) and WAN (Port 2) ports.

| Management Interface                                                                                                    |  |   |  |
|----------------------------------------------------------------------------------------------------|--|---|--|
| Networking configuration information for the management<br>interface. Enabling the Management Interface will restrict<br>management to the management interface only. |  |   |  |
| Enable Management Interface:                                                                                                    |  |   |  |
| Management Interface IP Address:<br>Subnet Mask:                                                                                                    |  | ] |  |
| Submit Reset                                                                                                    |  |   |  |

| Parameter                       | Description                                                                   |  |  |
|---------------------------------|-------------------------------------------------------------------------------|--|--|
| Enable Management Interface     | Check to enable the Management Interface                                      |  |  |
| Management Interface IP Address | Valid IP address to be assigned to the Management Interface                   |  |  |
|                                 | Note:                                                                         |  |  |
|                                 | This IP address must be on a different subnet than the WAN or LAN interfaces. |  |  |
| Subnet Mask                     |                                                                               |  |  |

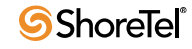

### 3.3.1.4 Route

| Route                                                               |               |            |               |    | <u>Help</u> |
|---------------------------------------------------------------------|---------------|------------|---------------|----|-------------|
| The Route page is used to setup static routes to hosts or networks. |               |            |               |    |             |
| Update Route:                                                       |               |            |               |    |             |
| IP Network:                                                         | IP Network:   |            | 10.10.11.17   |    |             |
| Netmask:                                                            |               | 255.255.25 | 255.255.255.0 |    |             |
| Gateway:                                                            |               | 10.10.11.1 |               |    |             |
| Delete Route:                                                       |               |            |               |    |             |
| Currently Configured Routes:                                        |               |            |               |    |             |
| IP Network                                                          | Netmask       |            | Gateway       |    |             |
| 10.10.10.16                                                         | 255.255.255.0 |            | 10.10.10      | .1 |             |
| 10.10.11.17                                                         | 255.255.255.0 |            | 10.10.11      | .1 |             |
| Submit Reset                                                        |               |            |               |    |             |

| Parameter    | Description                                                                                                    |
|--------------|----------------------------------------------------------------------------------------------------|
| IP Network   | Network address of the subnet                                                                                                    |
| Netmask      | Subnet mask for the subnet                                                                                                    |
| Gateway      | IP address of the gateway router connecting to the subnet                                                                          |
| Delete Route | If an entry found in the route table for the information given in "IP Network", "Netmask", and "Gateway", then it will be deleted. |

### 3.3.1.5 VLAN

VLAN can be configured to create virtual interfaces on the VPN Concentrator so that it can be a part of multiple broadcast domains. With proper route table setup, the VPN Concentrator can route data between multiple broadcast domains that it is a member of. The VPN Concentrator 4500 can also do port based VLANs which enables it to tag untagged data coming from a port.

### VPN Concentrator 4500

| VLAN Configuration                 |                           |           |           |          |        |          |
|------------------------------------|---------------------------|-----------|-----------|----------|--------|----------|
| VLAN Configuration system.         | allows the user           | to config | gure VLA  | N suppo  | rt for | the      |
| View and modify ex                 | xisting VLAN co           | nfigurat  | tion.     |          |        |          |
|                                    |                           | LA        | N Port Me | mbership |        |          |
|                                    |                           | 802.1q 💌  | 802.1q 💌  | 802.1q 💌 | 802.1  | L        |
| ID IP Address                      | Network Mask              | 1         | 2         | 3        | 4      | Wireless |
| 1 192.168.1.1                      | 255.255.255.0             |           |           |          | ۲      | ۲        |
|                                    | Link Status               |           | ۲         | ۲        | ۲      |          |
| Modify Reset                       |                           |           |           |          |        |          |
| Add and configure<br>ID IP Address | a new VLAN.<br>Network Ma | 5k        |           |          |        |          |
| Add Reset                          |                           |           |           |          |        |          |

LAN port 4 can only do port based VLAN. LAN ports 1 through 3 can do both tag based or port based VLAN.

| Parameter           | Description                                                                                                    |
|---------------------|----------------------------------------------------------------------------------------------------|
| ID                  | VLAN ID to be used for the new VLAN                                                                                                    |
| IP Address          | IP address of the VPN Concentrator in the broadcast domain associated with the VLAN ID being created.                                                                                                    |
| Network Mask        | Network mask of the broadcast domain for the new VLAN.                                                                                                    |
| LAN Port Membership | Associates the newly created VLAN to a port. Port based<br>or tag based VLAN can be selected by using the drop-<br>down menu for each port. Choose 802.1 for port based<br>VLAN and 802.1q for tag based VLAN. |

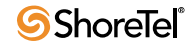

#### **VPN Concentrator 5300**

| VLAN C                | VLAN Configuration                                                           |               |   |  |
|-----------------------|------------------------------------------------------------------------------|---------------|---|--|
| VLAN Cor<br>the syste | VLAN Configuration allows the user to configure VLAN support for the system. |               |   |  |
| Add and               | modify VLAN                                                                  | configuration |   |  |
| LAN Sett              | ings:                                                                        |               |   |  |
| eth0                  | 192.168.1.1                                                                  | 255.255.255.0 |   |  |
| VLAN ID               | IP Address                                                                   | Network Mask  |   |  |
| 33                    | 10.10.10.120                                                                 | 255.255.255.0 | Ũ |  |
| Add VLA               | N                                                                            |               |   |  |
|                       |                                                                              |               |   |  |
|                       |                                                                              |               |   |  |
| Submit                | Reset                                                                        |               |   |  |

| Parameter    | Description                                                                                           |
|--------------|----------------------------------------------------------------------------------------------------|
| VLAN ID      | VLAN ID to be used for the new VLAN                                                                   |
| IP Address   | IP address of the VPN Concentrator in the broadcast domain associated with the VLAN ID being created. |
| Network Mask | Network mask of the broadcast domain for the new VLAN.                                                |

### 3.3.1.6 SSL VPN Main Page

Choose "Stunnel" submenu from the "Configuration Menu." A submit on this page will restart network services along with Stunnel service and all the SSL VPN sessions will be terminated at that point.

The main configuration page is divided into the following sections:

- Global Configuration
- LDAP Configuration
- Stunnel Firewall Configuration Proxy ARP Configuration
- Stunnel IP Pool

## **Global Configuration**

| Stunnel Enable:                |       |
|--------------------------------|-------|
| Stunnel Server IP Address:     |       |
| Stunnel Server Port Number:    | 443   |
| Enable Stunnel Server timeout: |       |
| Stunnel Server Tunnel Timeout: | 86400 |
| Enable TCP No Delay:           |       |
| MAC WhiteList Validation:      |       |
| MAC BlackList Validation:      |       |
| Max Clients:                   | 100   |

| Parameter                     | Description                                                                                                    |
|-------------------------------|----------------------------------------------------------------------------------------------------|
| Stunnel Enable                | Enable or disable SSL VPN service on the VPN<br>Concentrator. A valid Server IP Address is required for<br>Stunnel to be enabled.                                                                                                    |
| Stunnel Server IP Address     | IP Address of Stunnel server listening to clients' requests.<br><b>Note:</b> This filed is empty by default.                                                                                                    |
| Stunnel Server Port Number    | TCP port number to which SSL VPN Server listens to.<br>This port number can have any value from 1025 to 65535,<br>but the default value is 443.                                                                                                    |
|                               | <b>Note:</b> If the default value of 443 is chosen, the HTTPS access will be disabled. Also, if this port number is changed, a network restart will occur.                                                                                                    |
| Enable Stunnel Server Timeout | Enable or disable the session timeout for all SSL VPN sessions. This value can be specified in number of seconds. By default this feature is disabled, and if enabled "Stunnel Server Tunnel Timeout" will be set to a default value of 86400 seconds.                            |
| Stunnel Server Tunnel Timeout | Timeout value specified in seconds for all SSL VPN sessions. The default value is 86400 seconds (one day). Any SSL VPN session established for the specified number of seconds specified in this parameter will be terminated.                                                    |
| Enable TCP No Delay           | If checked, the Stunnel server will send packets to remote<br>clients without any delay rather than coalescing packets to<br>save overhead. This is important for voice traffic since it is<br>very sensitive to delay. It is enabled by default.                                 |
| MAC Whitelist Validation      | If this feature is enabled, and if a MAC address received in<br>the SSL VPN client request does not match any of the<br>MAC addresses on the MAC whitelist, then the request is<br>rejected. Please see section MAC Address Whitelist to<br>configure the MAC whitelist database. |

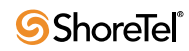

| Parameter                | Description                                                                                                    |
|--------------------------|----------------------------------------------------------------------------------------------------|
| MAC Blacklist Validation | If this feature is enabled, and if a MAC address received in<br>the SSL VPN client request matches any of the MAC<br>addresses on the MAC blacklist, then the request is<br>rejected. Please see section MAC Address Blacklist to<br>configure the MAC blacklist database. |
| Max Clients              | This field specifies the maximum number of simultaneous SSL VPN sessions supported by the VPN Concentrator. By default the value of max clients is set as '100'.                                                                                                    |
|                          | <b>Note:</b> This number should not exceed the maximum number of simultaneous SSL VPN sessions allowed by the license. In addition, Stunnel IP Pool should be configured with the same number of IP addresses.                                                             |

### **LDAP** Configuration

| LDAP Configuration          |                           |
|-----------------------------|---------------------------|
| LDAP Authentication Enable: |                           |
| LDAP Search Base String:    | CN=Users,DC=domain,DC=com |
| LDAP Server IP Address:     |                           |
| LDAP Server Port Number:    | 389                       |
| LDAP Server Timeout:        | 30                        |

| Parameter                  | Description                                                                                                    |
|----------------------------|----------------------------------------------------------------------------------------------------|
| LDAP Authentication Enable | Enable or disable the LDAP authentication feature to<br>authenticate the username and password of the SSL VPN<br>client. A valid LDAP Server IP Address must be configured<br>to enable this feature. By default LDAP authentication is<br>disabled.          |
| LDAP Search Base String    | The base DN of the Active Directory tree containing<br>the user data. The default string is<br>"CN=Users,DC=domain,DC=com" which is provided<br>as an example only. Please change the base string to<br>match the DN of currently used Active Directory tree. |
| LDAP Server IP Address     | Specifies the LDAP Server IP Address. This field is empty<br>by default. A valid LDAP Server IP is mandatory in order to<br>enable LDAP Authentication.                                                                                                    |
| LDAP Server Port Number    | TCP port number of the LDAP Server. the permissible range of this parameter is 1025-65535, but the default value of Server port is 389.                                                                                                    |
| LDAP Server Timeout        | Specifies the LDAP search timeout. If LDAP server doesn't respond within the specified time, then the SSL VPN client's request is rejected.                                                                                                    |

| Parameter                | Description                                                                                                    |
|--------------------------|----------------------------------------------------------------------------------------------------|
| Enable Stunnel Proxy ARP | Proxy ARP is used to create a bridge between phones on the<br>LAN side and the phone connected through SSL VPN. The<br>VPN Concentrator uses its own MAC address to receive the<br>IP packets on behalf of all the remote phones and then routes<br>the IP packets to the remote phones. |

### **Proxy ARP Configuration**

### Stunnel IP Pool

IP address pool specifies the number of IP addresses available to be assigned to each SSL VPN client. The permissible format is to specify a valid IP address or a range of IP Addresses, for example 10.10.10.2 or 10.10.10.2-100. Overlapping IP Address ranges are not supported. Care must be taken to isolate the peer IP Address pool from the configured Server IP Address. It is important to remember that every incoming session requires a unique IP Address to be assigned from the IP Pool. If the numbers of addresses in the pool are not adequate, it imposes a limitation on the max simultaneous Stunnel connections, irrespective of configured 'Max Clients' parameter value. By default, this list is empty. If you have added some value in IP pool range, it will only become effective after the next restart of Stunnel.

**Note:** Remove addresses from the DHCP server or servers on the LAN that will be used by the VPN Concentrator's address pool. The IP address pool must be part of the VPN LAN subnet, and must not overlap with the pool used by the DHCP server on the same subnet.

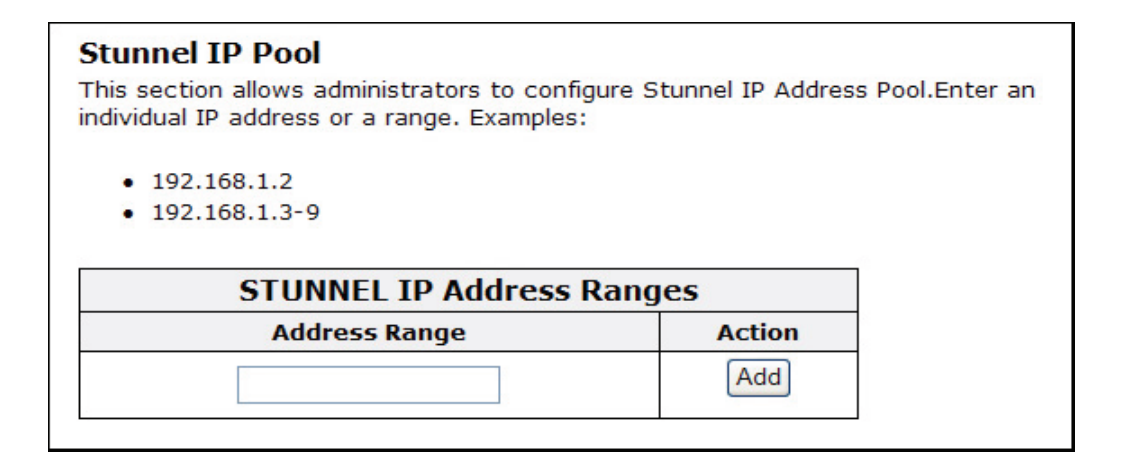

### 3.3.1.7 SSL VPN Databases

The SSL VPN service makes use of the following databases:

- Username Database
- MAC Address Whitelist
- MAC Address Blacklist
- Active Sessions

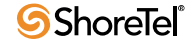

### **Username and Password Database**

The incoming Stunnel client request is authenticated against the username-password database. The Username's List page allows system administrators to create a database of Usernames and Passwords to be used for client request authentication. The Stunnel Username-Passwords database has following characteristics:

- The maximum number of Username-Passwords that can be registered at a time is 1000.
- The maximum length allowed for both Username and Password is 16 characters.
- Empty strings are not allowed for both Username and Password.
- Duplicate Username configuration is not allowed.
- The permissible character set for Username and Password is 'A' to 'Z', 'a' to 'z', '0' to 9' and Printable characters as listed: `~!@#\$%^& \*()-\_=+{}[]|:;'''<>,.\?

To add or delete a user from the database, choose "Stunnel" submenu from "Configuration Menu" and then choose "Username Database" submenu of "Stunnel."

**Note:** the VPN user name & password are independent of any user names and passwords set in ShoreWare Director for ShoreTel phone users.

| Usernames' List                                                                                                    | Help            |  |  |
|----------------------------------------------------------------------------------------------------|-----------------|--|--|
| This page allows administrators to Add/Delete Username(s) to/from the auth file<br>used to autheticate the username-password for the incoming Stunnel<br>connections. |                 |  |  |
| Add a User/Password entry<br>Username:<br>Password:<br>Confirm Password:<br>Add Clear                                                                                 |                 |  |  |
| Stunnel: U                                                                                                    | sernames' List  |  |  |
| Select: <u>All</u> <u>None</u>                                                                                                    | Action: Delete  |  |  |
| Allowed Users                                                                                                    | Allowed Users   |  |  |
| The list is                                                                                                    | currently empty |  |  |
| I≪                                                                                                    | : 0             |  |  |

### **MAC Address Whitelist**

If MAC Whitelist validation is enabled for STUNNEL, the MAC Address sent by the client is validated against the configured MAC Address Whitelist. If the MAC Address is not present in the Whitelist then the session request is rejected.

The maximum number of MAC Addresses that can be configured at a time in the Whitelist database is 1000. Only valid MAC addresses are allowed. Duplicate MAC Addresses cannot be configured. If MAC Blacklist validation is enabled, then MAC Blacklist validation is done prior to MAC Whitelist validation.

To add or delete MAC addresses from the database, choose "Stunnel" submenu from "Configuration Menu" and then choose "MAC Whitelist" submenu of "Stunnel."

| MAC Addresses' Whitelist                                                                                                    |      | Help                  |  |  |
|----------------------------------------------------------------------------------------------------|------|-----------------------|--|--|
| This page allows administrators to Add/Delete MAC Addresses to/from the Whitelist used to autheticate incoming Stunnel connections. Various allowed formats for MAC Addresses are: |      |                       |  |  |
| <ul> <li>AA:AA:AA:AA:AA:AA or AA:AA:AA:AA:AA:AA/X</li> <li>BB-BB-BB-BB-BB-BB or BB-BB-BB-BB-BB-BB/X</li> <li>0123456789AB or 0123456789AB/X</li> </ul>                             |      |                       |  |  |
| where X is the masking bit, signifying the number of Hex digits to be masked. The allowed range for X is 1-12.                                                                     |      |                       |  |  |
| Add a MAC address to the Whitelist:                                                                                                    |      |                       |  |  |
| Stunnel: MAC A                                                                                                    | ddre | ess Whitelist         |  |  |
| Select: <u>All None</u>                                                                                                    |      | Action: Delete        |  |  |
| Allowed MAC Addresses                                                                                                    |      | Allowed MAC Addresses |  |  |
| aa:bb:cc:dd:ee:ff/6                                                                                                    |      |                       |  |  |
|                                                                                                    |      |                       |  |  |
| Displaying page 1 of 1.<br>Total Number of Mac Addresses: 1                                                                                                    |      |                       |  |  |

MAC addresses can be entered in the following format:

**HH:HH:HH:HH:HH[/X]**, where "**H**" is a hexadecimal digit from 0 to F. The optional part /X specifies the number of hex digits from right to left. X can be between 1 to 12.

Example: 12:34:56:78:90:AB/3 would match all the MAC addresses in the range of 12:34:56:78:90:00 to 12:34:56:78:9F:FF

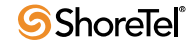

#### **MAC Address Blacklist**

If MAC Blacklist validation is enabled for STUNNEL, the MAC Address sent by the client is validated against the configured MAC Address Blacklist. If the MAC Address is present in the Blacklist then the session request is rejected.

The maximum number of MAC Addresses that can be configured at a time in the Blacklist database is 1000. Only valid MAC addresses are allowed. Duplicate MAC Addresses cannot be configured. If MAC Whitelist validation is enabled, MAC Whitelist validation is done after MAC Blacklist validation.

To add or delete MAC addresses from the database, choose "Stunnel" submenu from "Configuration Menu" and then choose "MAC Blacklist" submenu of "Stunnel."

| MAC Addresses' Blacklist                                                                                                    | <u>Help</u>               |  |  |  |
|----------------------------------------------------------------------------------------------------|---------------------------|--|--|--|
| This page allows administrators to Add/Delete MAC Addresses to/from the Blacklist used to autheticate incoming Stunnel connections. Various allowed formats for MAC Addresses are: |                           |  |  |  |
| <ul> <li>AA:AA:AA:AA:AA:AA or AA:AA:AA:AA:AA:AA/X</li> <li>BB-BB-BB-BB-BB-BB or BB-BB-BB-BB-BB-BB/X</li> <li>0123456789AB or 0123456789AB/X</li> </ul>                             |                           |  |  |  |
| where X is the masking bit, signifying the number of Hex digits to be masked. The allowed range for X is 1-12.                                                                     |                           |  |  |  |
| Add a MAC address to the Blacklist:                                                                                                    |                           |  |  |  |
| Stunnel: MAC Add                                                                                                    | Iress Blacklist           |  |  |  |
| Select: <u>All None</u>                                                                                                    | Action: Delete            |  |  |  |
| Blacklisted MAC Addresses                                                                                                    | Blacklisted MAC Addresses |  |  |  |
| The list is currently empty                                                                                                    |                           |  |  |  |
|                                                                                                    |                           |  |  |  |
| Displaying page 1 of 1.<br>Total Number of Mac Addresses: 0                                                                                                    |                           |  |  |  |

MAC addresses can be entered in the following format:

**HH:HH:HH:HH:HH[/X]**, where "**H**" is a hexadecimal digit from 0 to f. The optional part /X specifies the number of hex digits from right to left. X can be between 1 to 12.

Example: 12:34:56:78:90:AB/3 would match all the MAC addresses in the range of 12:34:56:78:90:00 to 12:34:56:78:9F:FF

### **Current Sessions**

The Active Stunnel Session(s) page lets the administrator view or terminate the active STUNNEL sessions. Each Active STUNNEL session is associated with a unique Username and MAC address as shown in the table. The timestamp and duration fields display the time the session was established and the amount of time the session has been active.

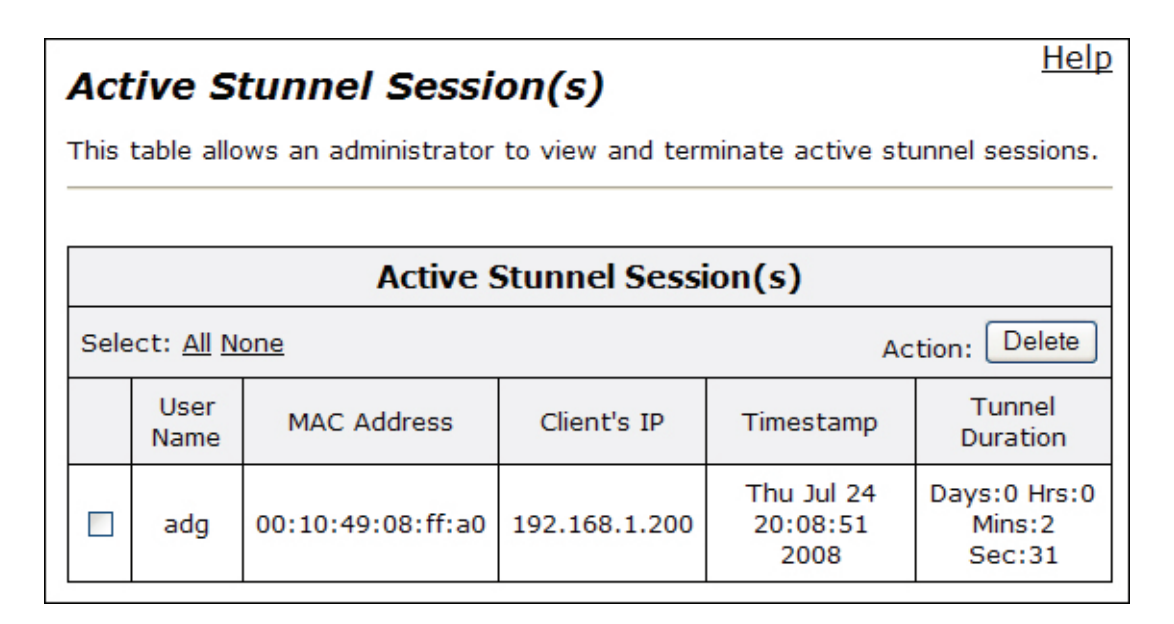

## 3.3.2 Configuring VPN Parameters on IP Phones

All ShoreTel IP Phones that support the VPN feature need to be configured to be aware of the VPN Concentrator as well as how to authenticate with this device.

Two methods are provided:

- 1. Via MAC Address specific IP Phone configuration files.
- 2. Manual configuration using the Phone User Interface.

The latter method is only suggested for small deployments or demonstration purposes.

### **3.3.2.1** Configuration via config files

The following table shows the relevant parameters

#Keepalive parameter overrides 0 set in shore\_*s6g*.txt file KeepAlive 120

#DnsAddress- List of up to 2 DNS Server Addresses in dotted decimal format. # Sources are MAN and DHCP. Defaults is 0.0.0

#VpnGateway- List of up to 3 IP address for the VPN Gateway in dotted decimal or FQDN format.

# Sources are MAN (dotted decimal only) and CFG. Default is 0.0.0.0 VpnGateway 74.125.19.99, 74.125.19.100

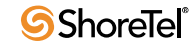

#VpnPort- Port to use when contacting the VPN Gateway. Sources are MAN, CFG. Default is 443. VpnPort 443

#VpnEnable- Enable VPN Client if set to 1. Sources are MAN, CFG. Default is 0

#VpnUserPrompt- Don't cache the authentication user in NVRAM for survival across reboots if set to 1.

# This will force user entry after all power on events, but will permit automatic restoration of

# dropped links without user intervention. Sources are MAN, CFG. Default is 0. VpnUserPrompt 0

#VpnPwPrompt- Don't cache the authentication password in NVRAM for survival across reboots if set to 1.

# This will force password entry after all power on events, but will permit automatic restoration of

# dropped links without user intervention. Sources are MAN, CFG. Default is 0. VpnPwPrompt 0

#TcpKeepAlive-Number of seconds between TCP KeepAlive transmissions. The number maybe adjusted from 10 to 3600 seconds. Sources are CFG. Default is 60 seconds.

TcpKeepAlive 70

### 3.3.2.2 Manual configuration

| Step 1: | With the phone on hook, press the Mute button. The LED should not light and you shouldn't hear any tones; if this isn't the case, lift and replace the handset. |
|---------|----------------------------------------------------------------------------------------------------|
| Step 2: | Dial S-E-T-U-P on the keypad and then press the # key. When prompted, enter the assigned password for the telephone followed by the # key.                      |
| Step 3: | Press the # key to skip clearing all configuration values                                                                                                    |
| Step 4: | Press the # key to cycle through the configuration values until prompted to enter the VPN Gateway parameter                                                     |

| Step 5: | Enter the following VPN related parameters in order                                                                                                    |  |
|---------|----------------------------------------------------------------------------------------------------|--|
|         | <ol> <li>VPN Gateway. [Default value = 0.0.0.0]. This is the IP Address of<br/>the VPN Concentrator the phone will connect with. Use the digit<br/>keys to enter digits and the * key to enter a period in the IP address<br/>(.) Press the # key to complete this entry</li> </ol>               |  |
|         | <ol> <li>VPN Port. [Default value = 443]. This is the port number on the<br/>VPN concentrator that the phone will connect to. Press the # key to<br/>accept the default value or use the digit keys to enter a different<br/>port number followed by the # key to complete this entry.</li> </ol> |  |
|         | <ol> <li>VPN [Default = Off]. This setting enables/disables the VPN feature on the phone. Press the * key to toggle the current setting if needed. Press the # key to accept the current setting.</li> </ol>                                                                                      |  |
|         | 4. VPN User Prompt [Default = Off]. If Enabled the user will be prompted to enter their VPN user name after a power cycle of the phone. If Disabled, the user name is saved in non-volatile RAM and is submitted automatically after a power cycle.                                               |  |
|         | This setting does not affect the phone's behavior in which it will<br>automatically attempt to re-establish the VPN tunnel should it be<br>disconnected while the phone is powered on.                                                                                                    |  |
|         | Press the * key to toggle the current setting if needed. Press the # key to accept the current setting.                                                                                                    |  |
|         | 5. VPN Password Prompt [Default = Off]. If Enabled the user will be prompted to enter their VPN authentication password after a power cycle of the phone. If Disabled, the password is saved in non-volatile RAM and is submitted automatically after a power cycle.                              |  |
|         | This setting does not affect the phone's behavior in which it will<br>automatically attempt to re-establish the VPN tunnel should it be<br>disconnected while the phone is powered on.                                                                                                    |  |
|         | Press the * key to toggle the current setting if needed. Press the # key to accept the current setting.                                                                                                    |  |

### **3.3.2.3** Summary of recommended configuration and deployment procedure:

- Enter the phone's MAC address, associated username and password into the VPN Concentrator's database.
- Configure the phones using the preferred method of MAC address specific configuration files. Note: since there is no user specific configuration relating to VPN's, a master configuration may be created that is then replicated for each MAC address as needed.
- Power-up the phone on the corporate (local) network with the VPN setting to Off (Refer to manual setting). This will cache the config file with the VPN settings in the phone.
- Set VPN to ON via the on-screen Setup menu and verify a successful VPN connection via a public internet connection.
- Phone is shipped to remote location and should automatically establish the VPN connection when connected to the users's home or remote office network assuming DHCP operation.

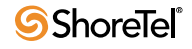

This procedure allows for a turn-key installation of remote phones with minimal user intervention.

Configuration

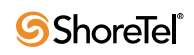

# C H A P T E R 4

# 4.1 Tools and Troubleshooting

Tools offered through the GUI and Command Line Interface (CLI) can be used to troubleshoot the system. Sometimes both GUI and CLI need to be used to debug the problem. Logging into the GUI system has been explained earlier in Section 1.2.1.5 and Section 1.2.2.5. CLI can be accessed through Serial interface, SSH, or Telnet. To log into the CLI system, type in "root" for "login as:" prompt and "@#\$%^&\*!()" (While holding shift key 23456781890) for the "password:" prompt.

```
login as: root
root@12.48.202.236's password:
# cat /etc/version
Version 7.11.3 -- Fri May 30 13:30:27 PDT 2008
# _
```

# 4.1.1 Network Information

Network information is available through both GUI and CLI. Following screenshot displays the network information such as routing tables, link status, and interface status:

| Configuration<br>Menu Network Information                                                                                                    | <b>ON</b>                                                                                                    | rk confi                                                                                                    | iguratio                                                                                                    | n for the                                                                                                    | evet                                            | Helj               |
|----------------------------------------------------------------------------------------------------|----------------------------------------------------------------------------------------------------|----------------------------------------------------------------------------------------------------|----------------------------------------------------------------------------------------------------|----------------------------------------------------------------------------------------------------|-------------------------------------------------|--------------------|
| Network     Stuppel                                                                                                    |                                                                                                    | IK COIIII                                                                                                    | iguiaciói                                                                                                    |                                                                                                    | 5950                                            | .em.               |
| System     Routing Information:                                                                                                    |                                                                                                    |                                                                                                    |                                                                                                    |                                                                                                    |                                                 |                    |
| Management Kernel IP routing table                                                                                                    |                                                                                                    |                                                                                                    |                                                                                                    |                                                                                                    |                                                 |                    |
| Interface Destination Gateway                                                                                                    | Genmask                                                                                                    | Flags                                                                                                    | Metric                                                                                                    | Ref                                                                                                    | Use                                             | Ifac               |
| Network Information 192.168.1.3 0.0.0.0                                                                                                    | 255.255.255.255                                                                                                    | UH                                                                                                    | 0                                                                                                    | 0                                                                                                    | 0                                               | ppp0               |
| Network Restart 192.168.7.0 192.168.1.15                                                                                                    | 255.255.255.0                                                                                                    | UG                                                                                                    | 0                                                                                                    | 0                                                                                                    | 0                                               | eth0               |
| Network Test Tools 192.168.6.0 192.168.1.150                                                                                                    | 255.255.255.0                                                                                                    | UG                                                                                                    | 0                                                                                                    | 0                                                                                                    | 0                                               | eth0               |
| ▶ <u>Reboot System</u> 192.168.5.0 192.168.1.15                                                                                                    | 255.255.255.0                                                                                                    | UG                                                                                                    | 0                                                                                                    | 0                                                                                                    | 0                                               | eth0               |
| ▶ <u>Route</u> 192.168.4.0 192.168.1.15                                                                                                    | 255.255.255.0                                                                                                    | UG                                                                                                    | 0                                                                                                    | 0                                                                                                    | 0                                               | eth0               |
| Services 192.168.3.0 192.168.1.15                                                                                                    | 255.255.255.0                                                                                                    | UG                                                                                                    | 0                                                                                                    | 0                                                                                                    | 0                                               | eth0               |
| Set Link 12 48 202 0 0.0.0                                                                                                    | 200.200.200.0                                                                                                    | 11                                                                                                    | 0                                                                                                    | 0                                                                                                    | 0                                               | eth0               |
| System Information 192 169 8 0 102 169 1 15                                                                                                    | 200.200.200.0<br>255.255.255.0                                                                                                    | UG                                                                                                    | 0                                                                                                    | 0                                                                                                    | 0                                               | ethi               |
| System Time 127.0.0.0.0.0.0.0.0                                                                                                    | 255.0.0.0                                                                                                    | 11                                                                                                    | 0                                                                                                    | 0                                                                                                    | 0                                               | lo                 |
| ► Upgrade Firmware 0.0.0.0 12 48 202 1                                                                                                    | 0.0.0.0                                                                                                    | UG                                                                                                    | 0                                                                                                    | ñ                                                                                                    | 0                                               | ethi               |
| VLAN Configuration                                                                                                    | 0.0.010                                                                                                    | 50                                                                                                    | •                                                                                                    |                                                                                                    | 5                                               | - unit             |
|                                                                                                    |                                                                                                    |                                                                                                    |                                                                                                    |                                                                                                    |                                                 |                    |
| Home   Help                                                                                                    |                                                                                                    |                                                                                                    |                                                                                                    |                                                                                                    |                                                 |                    |
| Link Status:                                                                                                    |                                                                                                    |                                                                                                    |                                                                                                    |                                                                                                    |                                                 |                    |
| eth0: negotiated 100baseTx-H                                                                                                    | D. link ok                                                                                                    |                                                                                                    |                                                                                                    |                                                                                                    |                                                 |                    |
| ethl: negotiated 100baseTx-H                                                                                                    | D. link ok                                                                                                    |                                                                                                    |                                                                                                    |                                                                                                    |                                                 |                    |
|                                                                                                    |                                                                                                    |                                                                                                    |                                                                                                    |                                                                                                    |                                                 |                    |
|                                                                                                    |                                                                                                    |                                                                                                    |                                                                                                    |                                                                                                    |                                                 |                    |
|                                                                                                    |                                                                                                    |                                                                                                    |                                                                                                    |                                                                                                    |                                                 |                    |
| Tobardana Todawa Man                                                                                                    |                                                                                                    |                                                                                                    |                                                                                                    |                                                                                                    |                                                 |                    |
| Interface Information:                                                                                                    |                                                                                                    |                                                                                                    |                                                                                                    |                                                                                                    |                                                 |                    |
| eth0 Link encap:Etherne                                                                                                    | t HWaddr 00:90:FB                                                                                                    | :01:6A                                                                                                    | :B8                                                                                                    |                                                                                                    |                                                 |                    |
|                                                                                                    |                                                                                                    |                                                                                                    |                                                                                                    |                                                                                                    |                                                 |                    |
| inet addr:192.168.                                                                                                    | 1.2 Bcast:192.168                                                                                                    | .1.255                                                                                                    | Mask:                                                                                                    | 255.25                                                                                                    | 5.255                                           | 5.0                |
| inet addr:192.168.<br>UP BROADCAST RUNNI                                                                                                    | 1.2 Bcast:192.168<br>NG MULTICAST MTU:                                                                                                    | .1.255<br>1500                                                                                                    | Mask:<br>Metric:                                                                                                    | 255.25                                                                                                    | 5.255                                           | 5.0                |
| inet addr:192.168.<br>UP BROADCAST RUMNI<br>RX packets:139273                                                                                                    | 1.2 Bcast:192.168<br>NG MULTICAST MTU:<br>errors:0 dropped:0                                                                                                    | .1.255<br>1500<br>overr                                                                                                    | Mask:<br>Metric:<br>uns:0 f                                                                                                    | 255.25<br>1<br>frame:0                                                                                                    | 5.255                                           | 5.0                |
| inet addr:192.163.<br>UP BROADCAST RUMNI<br>RX packets:139273<br>TX packets:40201 e                                                                                                    | 1.2 Bcast:192.168<br>NG MULTICAST MTU:<br>errors:0 dropped:0<br>errors:0 dropped:0                                                                                                    | .1.255<br>1500<br>overr<br>overru                                                                                                    | Mask:<br>Metric:<br>uns:0 f<br>ns:0 ca                                                                                                   | 255.25<br>1<br>frame:0<br>arrier:0                                                                                                    | 5.255                                           | 5.0                |
| inet addr:192.163<br>UP BROADCAST RUMNI<br>RX packets:139273<br>TX packets:40201 e<br>collisions:4 txque                                                                                                    | 1.2 Bcast:192.168<br>NG MULTICAST MTU:<br>errors:0 dropped:0<br>rrors:0 dropped:0<br>quelen:1000                                                                                                    | .1.255<br>1500<br>overr<br>overru                                                                                                    | Mask:<br>Metric:<br>uns:0 f<br>ns:0 ca                                                                                                   | 255.25<br>1<br>frame:0<br>arrier:0                                                                                                    | 5.255                                           | 5.0                |
| inet addr:192.163.<br>UP BRADLGST RUMN)<br>RX packets:139273<br>TX packets:40201 e<br>collisions:4 txque                                                                                                    | 1.2 Bcast:192.168<br>NG MULTICAST MTU:<br>errors:0 dropped:0<br>uelen:1000                                                                                                    | .1.255<br>1500<br>overr<br>overru                                                                                                    | Mask:<br>Metric:<br>uns:0 f<br>ns:0 ca                                                                                                   | 255.25<br>1<br>frame:0<br>arrier:0                                                                                                    | 5.255<br>D                                      | 5.0                |
| ethl Link encap:Etherne                                                                                                    | 1.2 Bcast:192.168<br>NG MULTICAST MTU:<br>errors:0 dropped:0<br>rurors:0 dropped:0<br>uelen:1000 t HWaddr 00:90:FB                                                                                                    | .1.255<br>1500<br>overr<br>overru<br>:01:6A                                                                                                | Mask:<br>Metric:<br>muns:0 f<br>ms:0 ca                                                                                                  | 255.255<br>1<br>frame:0<br>arrier:(                                                                                                    | 255                                             | 255                |
| ethl Link encap:Etherne<br>inet addr:192.163.                                                                                                    | 1.2 Bcast:192.168<br>NG MULTICAST MTU:<br>errors:0 dropped:0<br>uuelen:1000<br>the HWaddr 00:90:FB<br>12.236 Bcast:12.25<br>NG MULTICAST MTU:                                                                                                    | .1.255<br>1500<br>overru<br>overru<br>:01:6A<br>5.255.                                                                                     | Mask:<br>Metric:<br>uns:0 f<br>ns:0 ca<br>:B9<br>255 Ma                                                                                  | 255.255<br>1<br>frame:0<br>arrier:(<br>ask:255.                                                                                                    | 5.255<br>)<br>.255.                             | 255.               |
| ethl Link encap:Etherne<br>int addr:192.163.                                                                                                    | 1.2 Bcast:192.168<br>NG MULTICAST MTU:<br>errors:0 dropped:0<br>uuelen:1000<br>tt HWaddr 00:90:FE<br>12.236 Bcast:12.25<br>NG MULTICAST MTU:<br>errors:0 dromod                                                                                                    | .1.255<br>1500<br>overru<br>:01:6A<br>5.255.<br>1500                                                                                       | Mask:<br>Metric:<br>uns:0 f<br>ns:0 ca<br>:B9<br>255 Ma<br>Metric:                                                                       | 255.255<br>1<br>frame:0<br>arrier:0<br>arrier:0<br>arrier:0<br>1<br>1<br>1<br>1<br>1<br>1<br>1<br>1<br>1<br>1<br>1<br>1<br>1                                                               | 5.255<br>)<br>.255.                             | 255.               |
| ethl Link encap:Etherne<br>UP BROADCAST RUNNI<br>RX packets:139273<br>TX packets:40201 e<br>collisions:4 txque<br>ethl Link encap:Etherne<br>inet addr:12.48.20<br>UP BROADCAST RUNNI<br>RX packets:4908506<br>TY packets:228256                                                                                                    | <pre>1.2 Bcast:192.168 NG MULTICAST MTU: errors:0 dropped:0 vuelen:1000 vt HWaddr 00:90:FE t2.236 Bcast:12.25 NG MULTCAST MTU: errors:41 dropped errors:0 dropped</pre>                                                                                                    | .1.255<br>1500<br>overr<br>overru<br>:01:6A<br>5.255.<br>1500<br>:0 ove                                                                    | Mask:<br>Metric:<br>uns:0 f<br>ms:0 ca<br>:B9<br>255 Ma<br>Metric:<br>cruns:0                                                            | 255.255<br>1<br>frame:0<br>arrier:0<br>arrier:0<br>arrier:0<br>1<br>0<br>frame:0<br>1<br>0<br>frame:0<br>1<br>0<br>1<br>0<br>1<br>1<br>1<br>1<br>1<br>1<br>1<br>1<br>1<br>1<br>1<br>1<br>1 | 255.255<br>255.<br>255.                         | 255.               |
| ethl Link encap:Etherne<br>inet addr:192.163.<br>UP BRADLGST RUMN)<br>RX packets:192273<br>TX packets:40201<br>collisions:4 txque<br>ethl Link encap:Etherne<br>inet addr:12.48.20<br>UP BRADADCAST RUMN)<br>RX packets:4208506<br>TX packets:101 PX                                                                                                    | 1.2 Bcast:192.168<br>NG MULTICAST MTU:<br>errors:0 dropped:0<br>urlen:1000<br>tt HWaddr 00:90:FE<br>2.236 Bcast:12.25<br>NG MULTICAST MTU:<br>errors:0 dropped:<br>memelam:1000                                                                                                    | .1.255<br>1500<br>overru<br>:01:6A<br>5.255.<br>1500<br>:0 over                                                                            | Mask:<br>Metric:<br>uns:0 f<br>ns:0 ca<br>:B9<br>255 Ma<br>Metric:<br>rruns:0<br>rruns:0                                                 | 255.25<br>1<br>frame:0<br>arrier:(<br>ask:255.<br>1<br>) frame:<br>carrier                                                                                                    | 255.255<br>255.<br>255.<br>255.<br>255.         | 5.0<br>255.        |
| ethl Link encap:Etherne<br>inet addr:192.163.<br>UP BRADCAST RUMN)<br>RX packets:139273<br>TX packets:40201 e<br>collisions:4 txque<br>ethl Link encap:Etherne<br>inet addr:12.48.20<br>UP BRADADCAST RUMN)<br>RX packets:4908506<br>TX packets:2285756<br>collisions:101 txque                                                                                                    | 1.2 Bcast:192.168<br>NG MULTICAST MTU:<br>errors:0 dropped:0<br>uselen:1000<br>et HWaddr 00:90:FF<br>2.236 Bcast:12.25<br>NG MULTICAST MTU:<br>errors:41 dropped:<br>errors:0 dropped:<br>pueuelen:1000                                                                                                    | .1.255<br>1500<br>overru<br>:01:6A<br>5.255.<br>1500<br>:0 ove<br>0 over                                                                   | Mask:<br>Metric:<br>uns:0 f<br>ns:0 c<br>255 Me<br>Metric:<br>rruns:0<br>runs:0                                                          | 255.255<br>1<br>frame:0<br>nrrier:(<br>nsk:255<br>1<br>) frame:<br>carries                                                                                                    | 255.255<br>255.<br>255.<br>255.<br>255.<br>255. | 255.               |
| ethl Link encap:Etherne<br>inet addr:192.163.<br>UP BROADCAST RUMNI<br>RX packets:19273<br>TX packets:40201 &<br>collisions:Etherne<br>inet addr:12.48.20<br>UP BROADCAST RUMNI<br>RX packets:4905506<br>TX packets:2285756<br>collisions:101 txc                                                                                                    | 1.2 Bcast:192.168<br>NIG MULTICAST HTU:<br>errors:0 dropped:0<br>urtors:0 dropped:0<br>uuelen:1000<br>tt HWaddr 00:90:FB<br>2.236 Bcast:12.25<br>NG MULTICAST HTU:<br>errors:4 dropped<br>i errors:0 dropped:<br>pueuelen:1000<br>comback                                                                                                    | .1.255<br>1500<br>overru<br>:01:6A<br>5.255.<br>1500<br>:0 ove<br>0 over                                                                   | Mask:<br>Metric:<br>uns:0 f<br>ns:0 cs<br>:E9<br>255 Ma<br>Metric:<br>rruns:0<br>runs:0                                                  | 255.253<br>1<br>frame:0<br>arrier:(<br>ask:255.<br>1<br>) frame:<br>carrie)                                                                                                    | 255.255<br>255.<br>255.<br>241<br>2:12          | 255.               |
| ethl Link encap:Etherne<br>inet addr:192.163.<br>UP BRADLGST RUMNI<br>RX packets:139273<br>TX packets:40201 e<br>collisions:4 txque<br>ethl Link encap:Etherne<br>inet addr:12.48.20<br>UP BRADCAST RUMNI<br>RX packets:4908506<br>TX packets:2285756<br>collisions:101 txq<br>lo Link encap:Local I<br>inet addr:127.00                                                                                                    | 1.2 Bcast:192.168<br>NG MULTICAST MTU:<br>errors:0 dropped:0<br>uselen:1000<br>tc HWaddr 00:90:FB<br>2.236 Bcast:12.25<br>NG MULTICAST MTU:<br>errors:1 dropped<br>i errors:0 dropped:<br>neuelen:1000<br>coopback<br>Mast:255.0.0.0                                                                                                    | .1.255<br>1500<br>overru<br>overru<br>:01:6A<br>5.255.<br>1500<br>:0 over<br>0 over                                                        | Mask:<br>Metric:<br>uns:0 f<br>ms:0 ca<br>:E9<br>255 Ma<br>Metric:<br>rruns:0                                                            | 255.25<br>1<br>frame:0<br>arrier:(<br>ask:255.<br>1<br>) frame:<br>carrie)                                                                                                    | 255.255<br>255.<br>255.<br>255.<br>255.<br>255. | 255.               |
| ethl Link encap:Locs1 I<br>UP BROADCAST RUMNI<br>RX packets:139273<br>TX packets:40201 e<br>collisions:4 txque<br>ethl Link encap:Etherne<br>inet addr:12.48.20<br>UP BROADCAST RUMNI<br>RX packets:4908506<br>TX packets:2285756<br>collisions:101 txq<br>lo Link encap:Local I<br>inet addr:127.0.0.<br>UP LODBACY DUMNTY                                                                                                    | <pre>1.2 Bcast:192.168 NG MULTICAST MTU: errors:0 dropped:0 uelen:1000 tt HWaddr 00:90:FE 12.236 Bcast:12.252 NG MULTICAST MTU: errors:41 dropped: pueuelen:1000 coopback 1 Mask:255.0.0.0</pre>                                                                                                    | .1.255<br>1500<br>overru<br>overru<br>:01:6A<br>5.255.<br>1500<br>:0 over<br>0 over                                                        | Mask:<br>Metric:<br>uns:0 f<br>ms:0 ce<br>:E9<br>255 Me<br>Metric:<br>cruns:0                                                            | 255.25<br>1<br>frame:0<br>arrier:(<br>ask:255.<br>1<br>) frame:<br>carries                                                                                                    | 255.255<br>255.<br>255.<br>255.<br>255.<br>255. | 255.               |
| ethl Link encap:Etherne<br>inet addr:192.163.<br>UP BRADLAST RUNNI<br>RX packets:19273<br>TX packets:40201 «<br>collisions:4 txque<br>ethl Link encap:Etherne<br>inet addr:12.48.20<br>UP BRADLAST RUNNI<br>RX packets:4905506<br>TX packets:4905506<br>TX packets:285755<br>collisions:101 txq<br>lo Link encap:Local I<br>inet addr:127.0.0.<br>UP L00PBACK RUNNIN<br>BY packets:0 error                                                                                                    | 1.2 Bcast:192.168<br>NIG MULTICAST MTU:<br>errors:0 dropped:0<br>urtors:0 dropped:0<br>uuelen:1000<br>tt HWaddr 00:90:FE<br>22.236 Bcast:12.25<br>NG MULTICAST MTU:<br>errors:1 dropped<br>i errors:0 dropped:<br>gueuelen:1000<br>copback<br>1 Mask:255.0.0.0<br>G MTU:16436 Metr<br>s:0 dromed:0 gueuel                                                                                                    | .1.255<br>1500<br>overro<br>overru<br>:01:6A<br>5.255.<br>1500<br>:0 over<br>0 over                                                        | Mask:<br>Metric:<br>uns:0 f<br>ms:0 ca<br>:E9<br>255 Ma<br>Metric:<br>rruns:0<br>runs:0                                                  | 255.25<br>1<br>frame:0<br>arrier:(<br>ask:255.<br>1<br>) frame:<br>carrier<br>0                                                                                                    | 255.<br>255.<br>255.<br>241<br>2:12             | 255.               |
| ethl Link encap:Etherne<br>inet addr:192.163.<br>UP BRADLGST RUNNI<br>RX packets:139273<br>TX packets:40201 e<br>collisions:4 txque<br>ethl Link encap:Etherne<br>inet addr:12.48.20<br>UP BRADLGST RUNNI<br>RX packets:4908506<br>TX packets:2285756<br>collisions:101 txq<br>lo Link encap:Local I<br>inet addr:127.0.0.<br>UP LOOPBACK RUNNIN<br>RX packets:0 error<br>TX packets:0 error                                                                                                    | 1.2 Bcast:192.168<br>NG MULTICAST MTU:<br>errors:0 dropped:0<br>uselen:1000<br>:trues:0 dropped:0<br>uselen:1000<br>:t HWaddr 00:90:FB<br>2.236 Bcast:12.25<br>NG MULTICAST MTU:<br>errors:1 dropped:<br>pueuelen:1000<br>.00pback<br>1 Mask:255.0.0.0<br>G MTU:16436 Metr<br>s:0 dropped:0 over<br>s:0 dropped:0 over                                                                                                    | .1.255<br>1500<br>overro<br>overru<br>:01:6A<br>5.255.<br>1500<br>:0 over<br>0 over<br>ic:1<br>runs:0                                      | Mask:<br>Metric:<br>uns:0 f<br>ms:0 ca<br>:E9<br>255 Ma<br>Metric:<br>rruns:0<br>frame:                                                  | 255.25<br>1<br>frame:0<br>arrier:(<br>ask:255.<br>1<br>) frame:<br>carrier<br>carrier                                                                                                    | 5.255<br>)<br>255.<br>41<br>c:12                | 255.               |
| inet addr:192.163.<br>UP BRADLAST RUMNI<br>RX packets:192733<br>TX packets:40201 «<br>collisions:4 txque<br>ethl Link encap:Etherne<br>inet addr:12.48.20<br>UP BROADCAST RUMNI<br>RX packets:4908506<br>TX packets:288756<br>collisions:101 txg<br>10 Link encap:Local I<br>inet addr:127.0.0.<br>UP LOUPBACK RUMNIN<br>RX packets:0 error<br>TX packets:0 error<br>TX packets:0 error                                                                                                    | 1.2 Bcast:192.168<br>NIG MULTICAST HTU:<br>errors:0 dropped:0<br>urtors:0 dropped:0<br>urtelen:1000<br>tt HWaddr 00:90:FB<br>12.236 Bcast:12.25<br>NG MULTICAST HTU:<br>errors:1 dropped<br>ierrors:0 dropped:<br>ueuelen:1000<br>.oopback<br>1 Mask:255.0.0.0<br>G MTU:16436 Metr<br>s:0 dropped:0 over<br>uelen:0                                                                                                    | .1.255<br>1500<br>overru<br>:01:6A<br>5.255.<br>1500<br>:0 over<br>0 over<br>ic:1<br>runs:0<br>runs:0                                      | Mask:<br>Metric:<br>ums:0 f<br>ms:0 ce<br>::B9<br>255 Me<br>Metric:<br>rruns:0<br>runs:0                                                 | 255.25<br>1<br>frame:0<br>mrrier:(<br>msk:255.<br>1<br>) frame:<br>carrier<br>carrier<br>:0<br>:0                                                                                          | 5.255<br>0<br>255.<br>41<br>2:12                | 5.0<br>255.        |
| ethl Link encap:Etherne<br>inet addr:192.163.<br>UP BRADLAST RUNNI<br>RX packets:19273<br>TX packets:40201 &<br>collisions:Etherne<br>inet addr:12.48.20<br>UP BRADLAST RUNNI<br>RX packets:4008506<br>TX packets:2285756<br>collisions:101 txxx<br>10 Link encap:Local I<br>inet addr:127.0.0.<br>UP LOOPBACK RUNNIN<br>RX packets:0 error<br>TX packets:0 error<br>TX packets:0 error<br>Collisions:0 txxxee                                                                                                    | 1.2 Bcast:192.168<br>NG MULTICAST MTU:<br>errors:0 dropped:0<br>urelen:1000<br>t: tHWaddr 00:90:FE<br>2.236 Bcast:12.25<br>NG MULTICAST MTU:<br>errors:1 dropped<br>i errors:0 dropped:<br>ucuelen:1000<br>.copback<br>1 Mask:255.0.0.0<br>G MTU:16436 Metr<br>s:0 dropped:0 over<br>uelen:0                                                                                                    | 1.255<br>1500<br>overru<br>:01:6A<br>5.255.<br>1500<br>0 over<br>ic:1<br>runs:0<br>runs:0                                                  | Mask:<br>Metric:<br>funs:0 f<br>ms:0 ce<br>255 Me<br>Metric:<br>fruns:0<br>runs:0<br>frame:<br>carrie                                    | 255.25<br>Trame:0<br>arrier:(<br>ask:255.<br>1<br>) frame:<br>carrier<br>carrier<br>carrier                                                                                                | 5.255<br>0<br>255.<br>41<br>2:12                | 5.0<br>255.        |
| ethl Link encap:Etherne<br>inet addr:192.163.<br>UP BRADLAST RUNNI<br>RX packets:139273<br>TX packets:40201 e<br>collisions:4 txque<br>ethl Link encap:Etherne<br>inet addr:12.48.20<br>UP BRADCAST RUNNI<br>RX packets:4908506<br>TX packets:285756<br>collisions:101 txque<br>lo Link encap:Local I<br>inet addr:127.0.0.<br>UP LOPPBACK RUNNIN<br>RX packets:0 error<br>TX packets:0 error<br>TX packets:0 error<br>collisions:0 txque<br>ppp0 Link encap:Point-t                                                                                                   | 1.2 Bcast:192.168<br>NG MULTICAST MTU:<br>errors:0 dropped:0<br>uwelen:1000<br>trueten:1000<br>trueten:1000<br>trueten:1000<br>trueten:1000<br>souppack<br>1 Mask:255.0.0.0<br>G MTU:16436 Metu<br>s:0 dropped:0 over<br>s:0 dropped:0 over<br>uwelen:0<br>to-Point Protocol                                                                                                    | 1.255<br>1500<br>overru<br>:01:6A<br>5.255.<br>1500<br>:0 over<br>0 over<br>ic:1<br>runs:0                                                 | Mask:<br>Metric:<br>nuns:0 f<br>ms:0 ce<br>255 Me<br>Metric:<br>cruns:0<br>runs:0<br>frame:<br>carrie                                    | 255.25<br>Trame:0<br>arrier:0<br>ask:255.<br>1<br>0 frame:<br>carrier<br>carrier<br>0<br>er:0                                                                                              | 5.255<br>0<br>:41<br>::12                       | 5.0<br>255.        |
| ethl Link encap:Etherne<br>inet addr:192.163.<br>UP BRADLAST RUNNI<br>NX packets:19273<br>TX packets:40201 «<br>collisions:Etherne<br>inet addr:12.48.20<br>UP BROADCAST RUNNI<br>RX packets:4908506<br>TX packets:4908506<br>TX packets:2887556<br>collisions:101 txxx<br>lo Link encap:Local I<br>inet addr:127.0.0.<br>UP LOOPBACK RUNNIN<br>RX packets:0 error<br>Collisions:0 txxue<br>ppp0 Link encap:Point-t<br>inet addr:192.163.                                                                                                    | 1.2 Bcast:192.168<br>NIG MULTICAST MTU:<br>errors:0 dropped:0<br>urtors:0 dropped:0<br>urtors:0 dropped:0<br>urtelen:1000<br>tt HWaddr 00:90:FF<br>12.236 Bcast:12.25<br>NG MULTICAST MTU:<br>errors:1 dropped<br>errors:0 dropped:<br>upeuelen:1000<br>.copback<br>1 Mask:255.0.0.0<br>IG MTU:16436 Metr<br>s:0 dropped:0 over<br>uselen:0<br>u-Point Protocol<br>1.1 P-t-P:192.168                                                                                                    | .1.255<br>1500<br>overru<br>:01:6A<br>5.255.<br>1500<br>:0 over<br>0 over<br>ic:1<br>runs:0<br>runs:0                                      | Mask: 25                                                                                                    | 255.255<br>1<br>frame:0<br>arrier:(<br>ask:255.<br>1<br>) frame:<br>carrier<br>carrier<br>0<br>er:0<br>55.255.25                                                                           | 5.255<br>255.<br>41<br>2:12                     | 255.               |
| ethl Link encap:Etherne<br>inet addr:192.163.<br>UP BRADACAST RUNNI<br>RX packets:19273<br>TX packets:40201 e<br>collisions:4 txque<br>ethl Link encap:Etherne<br>inet addr:12.48.20<br>UP BRADACAST RUNNI<br>RX packets:4008506<br>TX packets:4008506<br>TX packets:2285756<br>collisions:101 txque<br>lo Link encap:Local I<br>inet addr:127.0.0.<br>UP LOOPBACK RUNNIN<br>RX packets:0 error<br>TX packets:0 error<br>collisions:0 txque<br>ppp0 Link encap:Point-t<br>inet addr:192.163.<br>UP pOINTOPIUT RUN                                                      | 1.2 Bcast:192.168<br>NG MULTICAST MTU:<br>terrors:0 dropped:0<br>uwelen:1000<br>t:tors:0 dropped:0<br>uwelen:1000<br>t: HWaddr 00:90:FB<br>2.236 Bcast:12.25<br>NG MULTICAST MTU:<br>i errors:0 dropped:<br>i errors:1 dropped:<br>i errors:0 dropped:0<br>over<br>s:0 dropped:0 over<br>uwelen:0<br>to-Point Protocol<br>1.1 Ms NoRP MULTICASI<br>NING NORP MULTICASI<br>NING NORP NULTICASI<br>NING NORP MULTICASI<br>NING NORP MULTICASI<br>NING NORP NULTICASI<br>NING NORP NULTICASI | .1.255<br>1500<br>overru<br>:01:6A<br>5.255.<br>1500<br>:0 over<br>0 over<br>ic:1<br>runs:0<br>runs:0<br>.1.3<br>ST MT                     | Mask:23<br>Metric:<br>Muns:0 f<br>ms:0 ca<br>:B9<br>255 Ma<br>Metric:<br>rruns:0<br>frame:<br>carrie<br>Mask:23<br>U:1500                | 255.255<br>il<br>frame:0<br>arrier:(<br>ask:255.<br>il<br>) frame:<br>carrier<br>carrier<br>55.255.25<br>Metrid                                                                            | 5.255.<br>2<br>:41<br>::12                      | 5.0<br>255.<br>255 |
| inet addr:192.163.<br>UF BROADCAST RUMNI<br>KX packets:139273<br>TX packets:139273<br>TX packets:40201 «<br>collisions:4 txque<br>ethl Link encap:Etherne<br>inet addr:12.48.20<br>UF BROADCAST RUMNI<br>RX packets:4908506<br>TX packets:285756<br>collisions:101 txq<br>lo Link encap:Local I<br>inet addr:127.0.0<br>UF LOOPBACK RUMNIN<br>RX packets:0 error<br>TX packets:0 error<br>TX packets:0 error<br>Collisions:0 txque<br>ppp0 Link encap:Point-t<br>inet addr:192.168.<br>UF POINTOPOINT RUM<br>RX packets:4 error                                        | 1.2 Bcast:192.168<br>NG MULTICAST MTU:<br>errors:0 dropped:0<br>uelen:1000<br>et HWaddr 00:90:FB<br>2.236 Bcast:12.25<br>NG MULTICAST MTU:<br>errors:41 dropped:<br>errors:0 dropped:<br>pueuelen:1000<br>coopback<br>1 Mask:255.0.0.0<br>6 MTU:16436 Mett<br>s:0 dropped:0 over<br>uelen:0<br>co-Point Protocol<br>1.1 P-t-P:192.168<br>NING NOARP MULTICA:<br>s:0 dropped:0 over                                                                                                    | .1.255<br>1500<br>overru<br>:01:6A<br>5.255.<br>1500<br>:0 over<br>0 over<br>ic:1<br>runs:0<br>runs:0<br>.1.3<br>ST MT<br>runs:            | Mask: 25<br>Metric:<br>uuns:0 f<br>mms:0 ca<br>255 Ma<br>Metric:<br>rruns:0<br>frame:<br>carria<br>Mask:25<br>U:1500<br>frame:<br>frame: | 2255.255<br>1<br>frame:0<br>arrier:(<br>ask:255.1<br>0 frame:<br>carrier<br>55.255.1<br>Metric<br>0                                                                                        | 5.255<br>2.255<br>41<br>2:12<br>255.2<br>2:1    | 5.0<br>255.        |
| inet addr:192.163<br>UF BRADCAST RUMNI<br>KX packets:139273<br>TX packets:139273<br>TX packets:139273<br>TX packets:40201<br>ethl Link encap:Etherne<br>inet addr:12.48.20<br>UF BRADCAST RUMNI<br>KX packets:400850<br>TX packets:288755<br>collisions:101 txxx<br>lo Link encap:Local I<br>inet addr:127.0.0.<br>UF LOOPBACK RUNNIN<br>RX packets:0 error<br>TX packets:0 error<br>TX packets:0 error<br>collisions:0 txxxx<br>ppp0 Link encap:Point-t<br>inet addr:122.182.<br>UF FOLMTOPOINT RUM<br>RX packets:4 error<br>TX packets:4 error<br>TX packets:4 error | 1.2 Bcast:192.168<br>NG MULTICAST MTU:<br>errors:0 dropped:0<br>urelen:1000<br>tt tHWaddr 00:90:FE<br>22.236 Bcast:12.25<br>NG MULTICAST MTU:<br>errors:4 dropped<br>gueuelen:1000<br>coopback<br>1 Mask:255.0.0.0<br>G MTU:16436 Metr<br>s:0 dropped:0 over<br>urelen:0<br>co-Point Protocol<br>1.1 P-t-P:192.168<br>NING NOARP MULTICA<br>s:0 dropped:0 over<br>s:0 dropped:0 over<br>s:0 dropped:0 over<br>s:0 dropped:0 over<br>s:0 dropped:0 over<br>s:0 dropped:0 over                                                                                                    | .1.255<br>1500<br>overru<br>:01:6A<br>5.255.<br>1500<br>:0 over<br>0 over<br>ic:1<br>runs:0<br>runs:0<br>.1.3<br>ST MT<br>runs:0<br>runs:0 | Mask:<br>Metric:<br>uns:0 f<br>ms:0 cs<br>255 Ms<br>Metric:<br>runs:0<br>frame:<br>carris<br>U:1500<br>frame:<br>carris                  | 2255.255<br>1<br>frame:0<br>arrier:(<br>ask:255.<br>1<br>0 frame:<br>carrier<br>carrier<br>55.255.2<br>Metric<br>0<br>r:0                                                                  | 5.255.<br>255.<br>41<br>5:12<br>255.2           | 255                |

Please make sure that all links and interfaces are up and running and all interfaces have valid IP addresses. Also make sure that the default route is pointing to the right gateway.

Interface information can also be obtained through the CLI by issuing the "ifconfig" command.

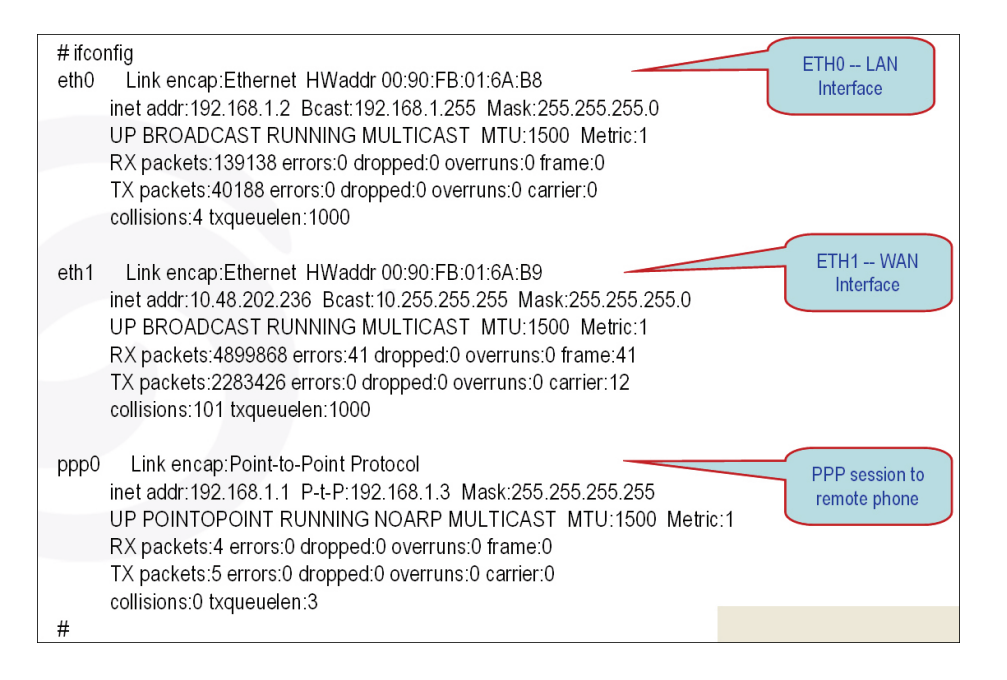

# 4.1.2 Network Connectivity

Once all the physical and logical interfaces are up and running then network connectivity can be checked by using the ping command. "traceroute" command can also be used to have an understanding about the path that a packet will take to reach a destination on the internet and the delay associated with it.:

| 5 ShoreTel                                                                                                    |                                                                                                    |
|----------------------------------------------------------------------------------------------------|----------------------------------------------------------------------------------------------------|
| Configuration<br>Menu                                                                                                    | Network Test Tools                                                                                                    |
| Network     Stunnel     System                                                                                                    | A network administrator may use the test tools on this page to verify connectivity of<br>the System and trace the path of data throughout the network. |
| <ul> <li>Management<br/>Interface</li> <li>Network Information</li> <li>Network Restart</li> <li>Network Test Tools</li> <li>Reboot System</li> </ul> | Ping Test: IP Address to Ping:                                                                                                    |
| Route     Services     Configuration     Set Link     System Information                                                                              | Ping Reset Traceroute Test:                                                                                                    |
| System lime     Upgrade Firmware     VLAN Configuration                                                                                               | Interface: CLAN CWAN                                                                                                    |
|                                                                                                    |                                                                                                    |

"ping" command is also available in CLI:

- # ping 4.2.2.2
- PING 4.2.2.2 (4.2.2.2): 56 data bytes
- 64 bytes from 4.2.2.2; jcmp seq=0 ttl=53 time=46.5 ms
- 64 bytes from 4.2.2.2: icmp seg=1 ttl=53 time=44.7 ms
- 64 bytes from 4.2.2.2: icmp seq=2 ttl=53 time=45.6 ms
- 64 bytes from 4.2.2.2: icmp\_seq=3 ttl=53 time=45.6 ms
- 4.2.2.2 ping statistics —
- 4 packets transmitted, 4 packets received, 0% packet loss
- round-trip min/avg/max = 44.7/45.6/46.5 ms
- Note: Stop ping with <Ctrl>+<C>

Following is an example of "traceroute" command being used in CLI:

- # traceroute 4.2.2.2
- traceroute to 4.2.2.2 (4.2.2.2), 30 hops max, 40 byte packets
- 1 12.48.203.1 (12.48.203.1) 0.488 ms 1.21 ms 0.458 ms
- 2 12.48.202.1 (12.48.202.1) 1.887 ms 1.906 ms 1.069 ms
- 3 12.86.182.205 (12.86.182.205) 22.676 ms 29.457 ms 30.186 ms
- 4 tbr1.phmaz.ip.att.net (12.122.108.6) 47.213 ms 45.362 ms 45.755 ms
- 5 or1.phmaz.ip.att.net (12.122.22.129) 45.786 ms 45.427 ms 44.744 ms
- 6 cr1.dlstx.ip.att.net (12.122.28.181) 45.514 ms 45.032 ms 45.676 ms
- 7 tbr1.dlstx.ip.att.net (12.122.18.170) 45.212 ms 45.951 ms 46.553 ms
- 8 ggr3.dlstx.ip.att.net (12.123.16.193) 44.147 ms 46.473 ms 45.071 ms
- 9 192.205.35.142 (192.205.35.142) 44.002 ms 43.942 ms 45.102 ms
- 10 vlan79.csw2.Dallas1.Level3.net (4.68.19.126) 57.607 ms 45.019 ms vlan69.csw1.Dallas1.Level3.net (4.68.19.62) 52.957 ms
- 11 ge-10-0.core1.Dallas1.Level3.net (4.68.122.8) 45.031 ms ge-11-0.core1.Dallas1.Level3.net (4.68.122.40) 45.005 ms ge-10-0.core1.Dallas1.Level3.net (4.68.122.8) 45.258 ms
- 12 \*\*\*
- 13 \*\*\*

#### 4.1.3 **Viewing Log Files**

To help debug the problems, help files can be viewed by issuing the following commands:

- To view the system messages issue the command "tail -f /var/log/messages"
- To view the Stunnel related messages issue the command "tail -f /var/log/stunnel\_history.log"

These files can also be provided to ShoreTel support team for debugging purposes. In addition ShoreTel's remote system log server information can be entered in the "Services Configuration so that ShoreTel support team can analyze it for debugging purposes. If more information is required for debugging purposes then read the "Packet Capture" section.

# 4.1.4 Packet Capture

Packet capture capability can be used to capture packets and analyze them for debugging purposes. This capability is only available through CLI. Packets can be filtered for capture by on the basis of host, port, interface, etc. The captured packets are stored in a file in on RAM disk in the VPN Concentrator with the extension "pcap". Packets can be captured on eth0 (LAN port), eth1 (WAN port), and pppX (where X is a positive integer). pppX is the interface that is associated with a remote phone.

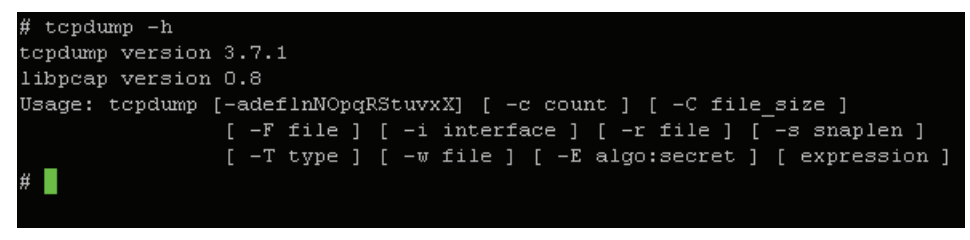

### 4.1.4.1 Capturing Packets for an Individual SSL Connection

Packets will need to be captured on eth0, eth1, and pppN (where N is a positive integer) for an individual SSL connection. Following steps need to be taken to capture the packets for a given SSL VPN connection:

- 1. Identify the PPP session associated with a given phone by obtaining the IP address of the phone from the "Active Sessions" by using its MAC address. Once the IP address of the phone has been identified, then use the "**ifconfig**" command to find the PPP interface that has the phone's IP address.
- 2. Create the disk space to store the captured information by issuing the following command: "mount -t tmpfs tmpfs /etc/images -o size=8m"
- 3. Capture the packets on eth0, eth1, and ppp0 (assuming that ppp0 has the same IP address as the phone) by using the following command: "tcpdump -s 0 -ni ppp0 -w /etc/images/PPP0.pcap & tcpdump -s 0 -ni eth0 host <private IP of Phone> -w /etc/ images/ETH0.pcap & tcpdump -s 0 -ni eth1 host <WAN public IP address> -w /etc/ images/ETH1.pcap"
- 4. Next, stop the packet capture by issuing the following command: "killall tcpdump"
- 5. FTP the captured file "**/etc/images/ETH1.pcap**" to remote server so that it can be viewed by a program like "wireshark" or sent to ShoreTel support team for analysis.

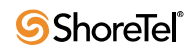